Century Corporation User's Manual

# 裸族のテラスハウス RAID SATA6G

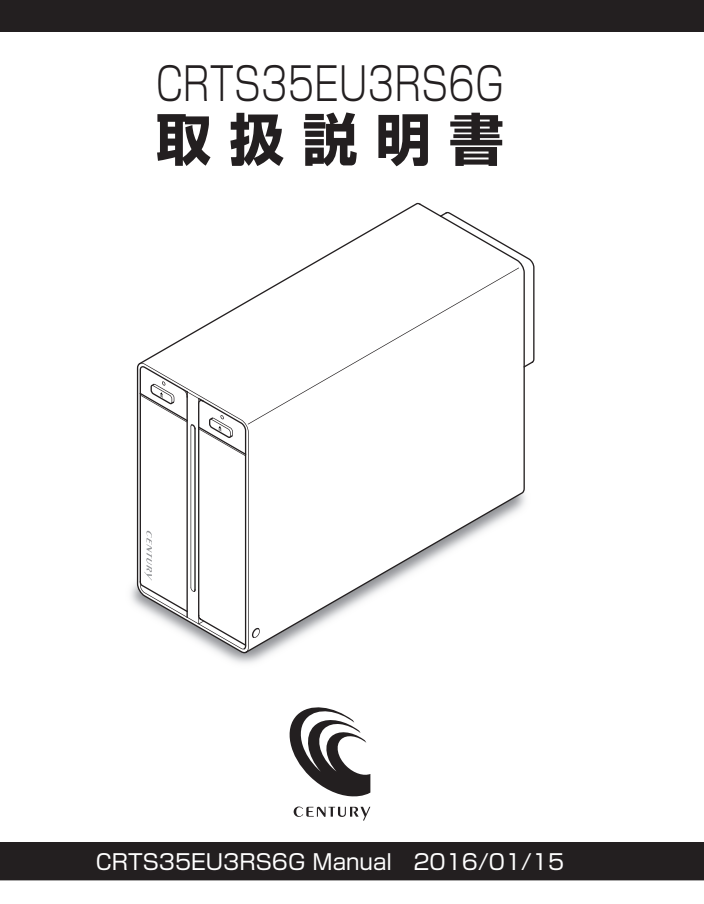

# 【もくじ】

ごあいさつ

| はじめに                                         | 5  |
|----------------------------------------------|----|
|                                              | 5  |
| ■制限事項                                        | 10 |
| ■ご使用の前に                                      | 11 |
| 製品仕様                                         | 12 |
|                                              |    |
| 製品内容                                         | 13 |
| 各部の名称                                        | 14 |
|                                              |    |
| 対応HDD                                        | 15 |
| 20.50                                        | 15 |
|                                              | 10 |
| 対応機種                                         | 16 |
| 使用とのお願い                                      | 17 |
| に用上のの限い                                      | 17 |
| HDDの取り付け方法                                   | 18 |
| ■HDDを接続する前に                                  | 18 |
| ■組み込みの前に・・・・・・・・・・・・・・・・・・・・・・・・・・・・・・・・・・・・ | 18 |
| ■HDDの取り付け方                                   | 20 |
| ■ゴム足の取り付け方                                   | 22 |
| PCとの接続方法                                     | 24 |
|                                              |    |
| 電源の投入方法                                      | 25 |
|                                              |    |
| 電源連動機能について                                   | 26 |

4

### 使用方法

| ■本体のスイッチとLEDについて | 28 |
|------------------|----|
| ■アクセスLED表        | 29 |

### モードの設定・変更方法

| ■各モードの機能説明                      | 31 |
|---------------------------------|----|
| • STANDARD[個別認識モード]             | 31 |
| • STRIPING(RAID 0) [ストライピングモード] | 32 |
| • MIRRORING(RAID 1) [ミラーモード]    | 33 |
| • COMBINE[コンバインモード]             | 34 |
| ■設定·変更の操作説明                     | 35 |
| • モードの設定方法                      | 35 |
| • モードの変更方法                      | 36 |

### ディスクの故障とリビルド

| ■ディスクの故障             | 38 |
|----------------------|----|
| ■リビルド方法              | 39 |
| ■リビルドする際のHDD交換位置に関して | 39 |

### トラブルシューティング

### FAQ(よくあるご質問とその回答)

| 巻末付録                                                  | 巻末付録1           |
|-------------------------------------------------------|-----------------|
| ●領域の確保とフォーマット                                         | 巻末付録2           |
| ■Windows 10/Windows 8.1(8)/Windows 7/Windows Vistaの場合 | 巻末付録2           |
| ●ハードウェアの取り外し手順                                        | ······· 卷末付録10  |
| ●Mac OSでの使用方法(Mac OS 10.6~10.10まで)                    | ········ 卷末付録12 |
| ●Mac OS 10.11以降でのフォーマット方法                             | ······· 卷末付録16  |
| ●サポートのご案内                                             | 巻末付録22          |

### 28

30

### 40

### 44

### 36

38

# 【ごあいさつ】

このたびは**「裸族のテラスハウス RAID SATA6G」**をお買い上げ いただき、まことにありがとうございます。

本書には、重要な注意事項や本製品のお取り扱い方法が記載されて います。

ご使用になる前に本書をよくお読みのうえ、本製品を正しく安全に お使いください。

また、お読みになったあとも大切に保管し、必要に応じてご活用 ください。

安全上のご注意(必ず守っていただくようお願いいたします)

○ご使用の前に、安全上のご注意をよくお読みのうえ、正しくご使用ください。

○この項に記載しております注意事項、警告表示には、使用者や第三者への肉体的 危害や財産への損害を未然に防ぐ内容を含んでおりますので、必ずご理解の うえ、守っていただくようお願いいたします。

■次の表示区分に関しましては、表示内容を守らなかった場合に生じる危害、または 損害程度を表します。

| ⚠警告 | この表示で記載された文章を無視して誤った取り扱いをすると、<br>人が死亡または重傷を負う可能性を想定した内容を示します。   |
|-----|-----------------------------------------------------------------|
| ⚠注意 | この表示で記載された文章を無視して誤った取り扱いをすると、<br>人が傷害ないし物的損害を負う可能性を想定した内容を示します。 |

| 0                                                                                                    | 注意指示事項 | $\bigcirc$ | 禁止(禁止行為)   |
|----------------------------------------------------------------------------------------------------|--------|------------|------------|
|                                                                                                    | 分解禁止   | $\otimes$  | 濡れた手での接触禁止 |
| $\textcircled{\begin{tabular}{ c c } \hline \hline \hline \hline \hline \hline \hline \hline \hline \hline \hline \hline \hline \hline \hline \hline \hline \hline \hline$ | 水濡れ禁止  |            | 電源ブラグを抜く   |
|                                                                                                    | 接触禁止   |            | ケガに注意      |

 $\bigcirc$ 

 $( \mathbb{R} )$ 

 $\bigcirc$ 

 $\bigcirc$ 

安全上のご注意〈必ず守っていただくようお願いいたします〉

# ⚠警告

### **煙が出る、異臭がする、異音がする場合は使用しない**

煙が出る、異臭がする、異音がするときは、すぐに機器の電源スイッチ を切り、電源プラグをコンセントから抜いて、弊社サポートセンター までご連絡ください。

異常状態のまま使用すると、故障、火災、感電の原因となります。

# () 機器の分解、改造をしない

機器の分解、改造をしないでください。 内部に手を触れると、故障、火災、感電の原因となります。 点検、調整、修理は、弊社サポートセンターまでご連絡ください。

### │ 機器の内部に異物や水を入れない

機器の内部に異物や水が入った場合は、すぐに機器の電源スイッチを 切り、電源プラグをコンセントから抜いて、弊社サポートセンターまで ご連絡ください。 異物が入ったまま使用すると、故障、火災、感電の原因となります。

### 不安定な場所に機器を置かない

ぐらついた台の上や傾いた場所、不安定な場所に機器を置かないでください。

落ちたり、倒れたりして、故障、けがの原因になることがあります。

### 電源の指定許容範囲を超えて使わない

機器指定の電圧許容範囲を必ず守ってください。 定格を越えた電圧での使用は、故障、火災、感電の原因となります。

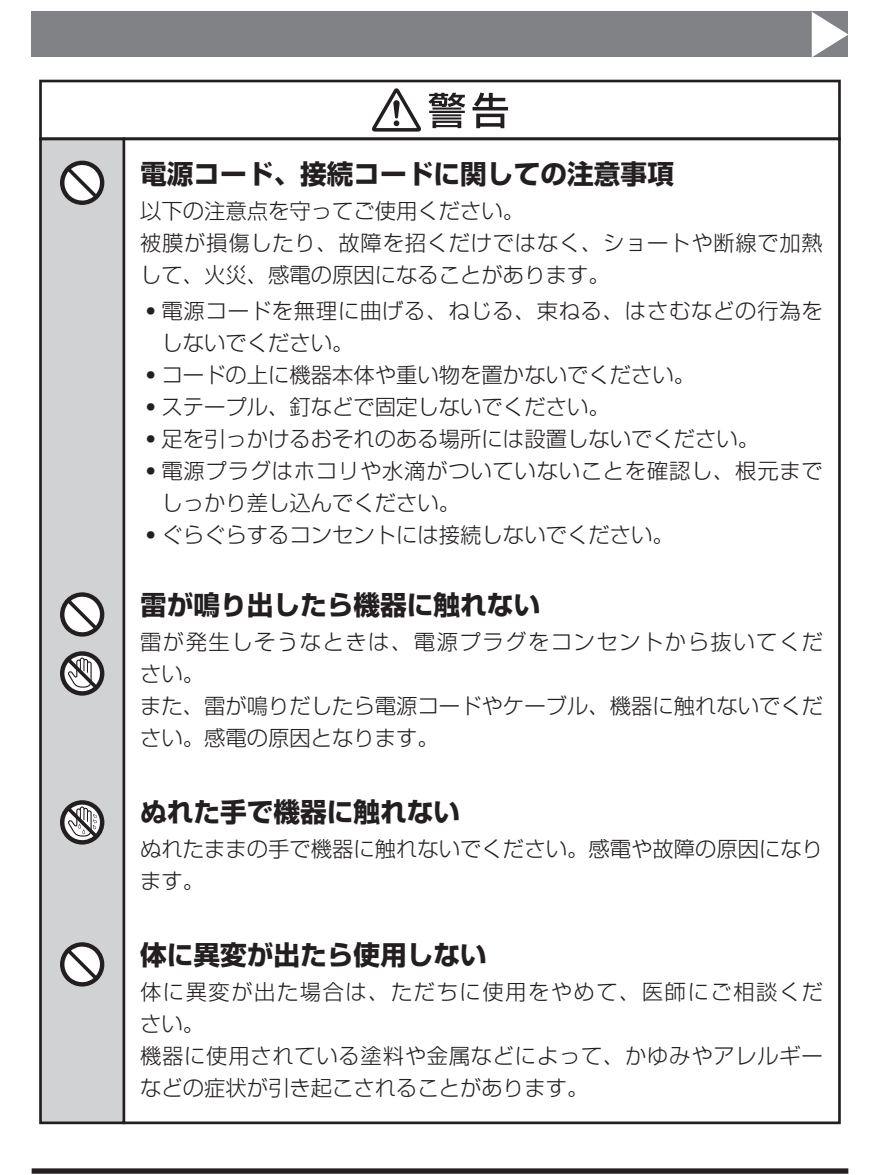

 $\sim$ 

安全上のご注意〈必ず守っていただくようお願いいたします〉

# ⚠注意

### | 設置場所に関しての注意事項

以下のような場所には機器を置かないでください。故障、火災、感電の 原因となります。

- 台所、ガスレンジ、フライヤーの近くなど油煙がつきやすいところ
- 浴室、温室、台所など、湿度の高いところ、雨や水しぶきのかかる ところ
- •常に5℃以下になる低温なところや40℃以上の高温になるところ
- •火花があたるところや、高温度の熱源、炎が近いところ
- ・有機溶剤を使用しているところ、腐食性ガスのあるところ、潮風が あたるところ
- •金属粉、研削材、小麦粉、化学調味料、紙屑、木材チップ、セメント などの粉塵、ほこりが多いところ
- •機械加工工場など、切削油または研削油が立ち込めるところ
- 食品工場、調理場など、油、酢、揮発したアルコールが立ち込める ところ
- 直射日光のあたるところ

| $\triangle$ | 注 | 意 |
|-------------|---|---|
|-------------|---|---|

### 長期間使用しない場合は接続コードを外してください

長期間使用しない場合は、安全および節電のため、接続コードを外して 保管してください。

### │ 機器を移動するときは接続コード類をすべて外してくだ │ さい

移動する際は、必ず接続コードを外して行ってください。 接続したままの移動は故障の原因となります。

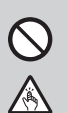

₹,

### 小さいお子様を近づけない

小さいお子様を機器に近づけないようにしてください。 小さな部品の誤飲や、お子様が機器に乗ってしまうなど、けがの原因に なることがあります。

### 静電気にご注意ください

機器に触れる際は、静電気にご注意ください。 本製品は精密電子機器ですので、静電気を与えると誤動作や故障の原因 となります。

### 制限事項

- 本製品を使用するによって生じた直接、間接の損害、データの消失等については、弊社では一切その責を負いません。
- 本製品は、医療機器、原子力機器、航空宇宙機器、など人命に関わる設備や 機器、および高度な信頼性を必要とする設備、機器での使用は意図されておりま せん。このような環境下での使用に関しては一切の責任を負いません。
- ラジオやテレビ、オーディオ機器の近くでは誤動作することがあります。
   必ず離してご使用ください。
- 本製品(ソフトウェアを含む)は日本国内での使用を前提としており、日本国外で使用された場合の責任は負いかねます。
- 本製品は3.5インチのSATA HDD専用です。 パラレルATA(IDE)HDDは使用できません。

### ご使用の前に

- •本書の内容に関しましては、将来予告なしに変更することがあります。
- 本書は万全を期して作成しておりますが、万一ご不審な点や誤りなどお気づきの ことがありましたら、弊社サポートセンターまでご連絡いただきますようお願い します。
- 本製品を使用することによって生じた、直接・間接の損害、データの消失等については、弊社では一切その責を負いません。
- Windows は Microsoft Corporation の登録商標です。
- Mac は Apple Inc. の登録商標です。
- •記載の各商品、および製品、社名は各社の商標ならびに登録商標です。
- イラストと実際の商品とは異なる場合があります。
- 改良のため、予告なく仕様を変更することがあります。

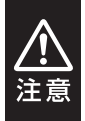

静電気や水分は機器を破壊する原因となりますので、SATA機器の取り 扱い時には静電気防止バンド等を用い、水気を避けて故障の防止に努めて ください。

# 【製品仕様】

型 番: 裸族のテラスハウス RAID SATA6G ■商 品 名: CRTS35EU3RS6G ■インターフェイス □デバイス側: SATA I/I/3.0/1.5Gbps/3.0Gbps/6Gbps □ホスト側: 【USB】USB3.0/2.0 【eSATA】SATA 6Gbps ■USBコネクタ形状: USB3.0 Standard B ■冷却ファン: 6 cm角、3,000 rpm±10%、ノイズレベル 27.12dB ※冷却ファン単体での計測値 法:幅80×高さ144×奥行189mm(縦置きの場合、突起部含まず) 重 量:約1,100g(ドライブ含まず) ■温度 · 湿度: 温度5~35℃ · 湿度20~80% (結露しないこと、接続するPCの動作範囲内であること) ■電 源 仕 様: [AC入力] 100V-240V [DC出力] 12V/4A

※本製品にHDDは含まれておりません。

【製品内容】

□CRTS35EU3RS6G 本体 □専用ACアダプター □専用ACケーブル □専用USB3.0ケーブル □専用eSATAケーブル
 □ゴム足(×4)
 □取扱説明書/保証書(本書)

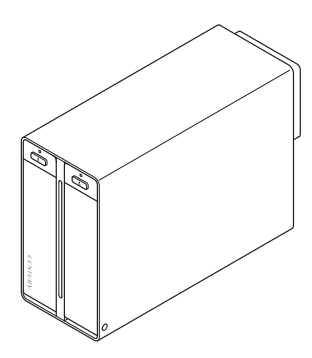

CRTS35EU3RS6G 本体

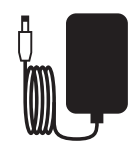

専用ACアダプター

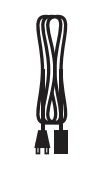

専用ACケーブル

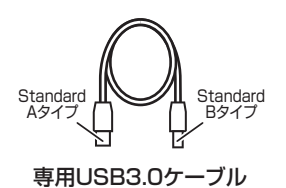

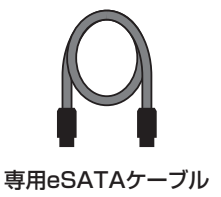

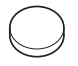

ゴム足(×4)

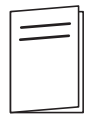

取扱説明書/保証書

# 【各部の名称】

# 〈前面〉

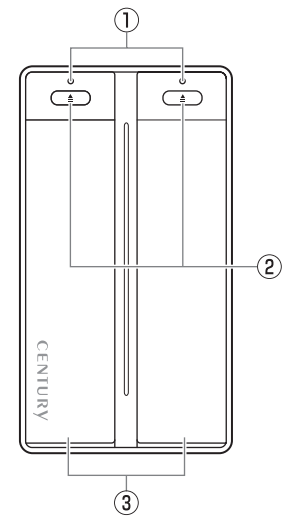

 アクセスLED
 →LEDの挙動については P.29「アクセスLED表」 をご参照ください。
 ドアオープンボタン
 フロントドア

〈背面〉

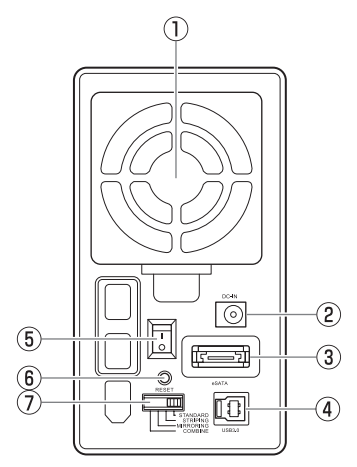

①6cm冷却ファン
 ②DCコネクタ
 ③eSATAコネクタ
 ④USB3.0コネクタ
 ⑤電源スイッチ
 ⑥モード変更ボタン
 ⑦モード切替スイッチ

# 【対応HDD】

●本製品はSATA 6GbpsのSATA HDDが接続可能ですが、インターフェイス側がUSB3.0 またはeSATAのため、転送速度はそれぞれのインターフェイスの上限速度となります。

### ■1インチ厚の3.5" SATA HDD

### (SATA I/II/3.0/1.5Gbps/3.0Gbps/6Gbps)

※本製品はSATA HDD専用です。PATA(IDE)HDDは接続できません。

※本製品の構造上、1インチ厚より薄いタイプのHDDは組み込みが困難になりますので、使用し ないでください。

※8TBまでのHDDで動作確認を行っております(2016年1月現在)。

対応HDDの最新情報はサポートセンターにお問い合わせください。

※eSATA接続で2TB以上の容量のHDDを使用する場合、eSATAホストが2TB以上の容量の HDD対応している必要があります。

# 【対応OS】

### Windows

### • Windows 10/Windows 8.1(8)/Windows 7/Windows Vista

※Windows RT、Starter Edition、Embeddedは動作対象外となります。
 ※Windows Updateにて最新の状態(Service Pack含む)にしてご使用ください。
 最新ではない環境での動作はサポート対象外となります。

### Mac

• Mac OS 10.11.2/10.10.5/10.9.5/10.8.5/10.7.5/10.6.8 (2016年1月現在)

# 【対応機種】

### 〈USB接続〉

※UASPでの動作には、UASP対応USBホストインターフェイスとWindows 8以降または Mac OS 10.8以降のOSが必要となります。

### Windows

- USB3.0インターフェイスポートを搭載したPC/AT互換機
- USB2.0インターフェイスポートを搭載したPC/AT互換機
- CPUクロック2GHz/メインメモリ1GB以上推奨

※intelチップセット搭載モデル推奨

### 動作確認済みUSB3.0ホストコントローラ

- Intel H87チップセット内蔵USB3.0ホストコントローラ
- Intel Z77チップセット内蔵USB3.0ホストコントローラ
- ETron EJ168 USB3.0ホストコントローラ
- Frescologic FL1100 USB3.0ホストコントローラ
- Asmedia Asm 1042 USB3.0ホストコントローラ
- RENESAS(NEC) µPD72020x USB3.0ホストコントローラ
- VLI VL800 USB3.0ホストコントローラ

※USB3.0で接続する場合は、USB3.0ホストインターフェイスが必要になります。 従来のUSB2.0ホストにも接続できますが、その場合の転送速度の上限はUSB2.0(480Mbps) になります。

※各ホストコントローラのドライバは最新のものをご使用ください。

### Mac

### • USB3.0インターフェイスポートを搭載したIntel Mac

### • USB2.0インターフェイスポートを搭載したIntel Mac

※Power PC搭載のMacは動作保証外になります。

※USB3.0での動作は、USB3.0インターフェイスが標準搭載されているモデルのみで動作を 保証します。USB3.0インターフェイスカード経由での動作は保証対象外となります。

### 〈eSATA接続〉

### Windows

•ポートマルチプライヤー対応eSATAインターフェイスを備えたPC/AT互換機

### Mac

• ポートマルチプライヤー対応eSATAインターフェイスを備えたIntel Mac

# 【使用上のお願い】

※製品の性質上、すべての環境、組み合わせでの動作を保証するものではありません。

### SATA HDDの取り扱いについて

HDDの保護のために、未使用時は本製品からHDDを取り外して保管してください。 SATA HDDの接続コネクタにはメーカーの推奨するHDDの着脱保証回数が設定されており ます。 この回数を超えるとHDDとしての品質を保証できませんので、着脱する回数は必要最小限に

てで使用ください。

また、本製品の構造上、HDDにすり傷が付く場合があります。あらかじめご了承ください。

### 本製品からのOS起動に関して

本製品はUSB接続時のOS起動には対応していません。

eSATA接続時の起動に関しては、eSATAホストインターフェイスの取扱説明書をご確認 ください。

### 裸族坊やセンちゃんからのお願い

裸族シリーズは、内蔵用HDDをむき出し=「裸」のまま手軽に使用することを 想定して作られていますが、内蔵用HDDは本来とてもデリケートな精密 機器です。

特に静電気やホコリに弱いので、必ず静電気の除去作業を行ってからHDD を取り扱うようお願いいたします。

また、SSDを保管するときは高温多湿、ホコリの多い場所を避け、静電防止袋 等をご使用のうえ、大切に保管していただくようお願いいたします。 デリケートな 裸族を 守るのう!

# 【HDDの取り付け方法】

### HDDを接続する前に

HDDを接続するまで、電源プラグはコンセントから抜いておいてください。
① 警告 コンピュータの電源が入った状態で作業を行うと、感電などの事故や、故障の原因となります。

HDD接続の際には、静電気に十分注意してください。
 人体に滞留した静電気が精密機器を故障させる原因になることがあります。
 作業の前に、金属のフレームなどに触れて放電するか、静電気防止バンドなどをお使いください。

### 組み込みの前に

- HDDおよび本製品の基板部は精密機器ですので、衝撃には十分ご注意ください。
- HDD接続の際には、静電気に十分注意してください。人体に滞留した静電気が 精密機器を故障させる原因になることがあります。
   作業の前に、金属のフレームなどに触れて放電するか、静電気防止バンドなどを お使いください。

⚠️注意 フレームやHDDコネクタ、基板で手を切らないようにご注意ください。

#### ※注意

すでにデータの入っているHDDを接続する場合は、接続時の不測の事態に備えて必ずデータのバックアップを行ってください。 また、本製品はHDDのホットスワップには対応しておりませんので、電源を入れたままのHDD

また、本製品はHDDのホットスワップには対応しておりませんので、電源を入れたままのHDD の抜き差しは行わないでください。

### ▲警告

### ■接続および電源投入の順序にご注意ください!!

- •本製品はまずHDDを接続後、電源を投入して認識する仕様となっております。
- 本製品のみの接続、または電源投入後の抜き差し(ホットスワップ)には対応しておりません。
- ※上記のような接続および電源投入を行うと、データの破損や本製品または接続したHDDの故障を まねく可能性がございます。

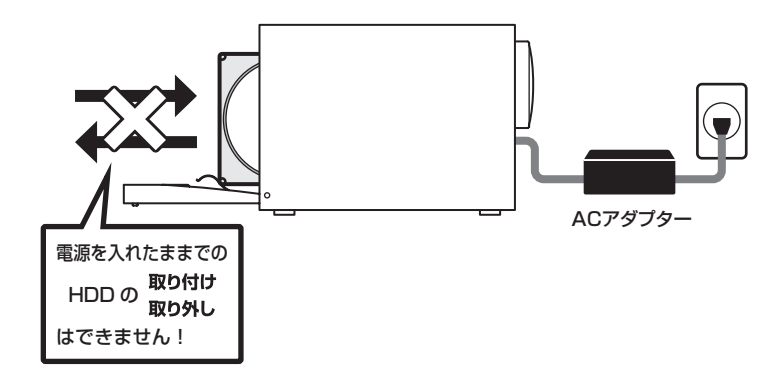

# 【HDDの取り付け方法】

## HDDの取り付け方

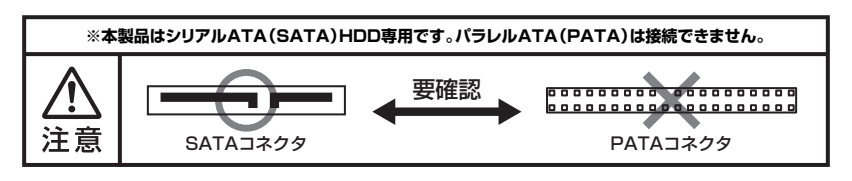

■おことわり:本項では、左側への組み込みを説明していますが、右側への組み込みも同様 に行うことができます。

1. フロントドアの上部にあるドアオープンボタンを押すと(①)、ドアが開きます(②)。

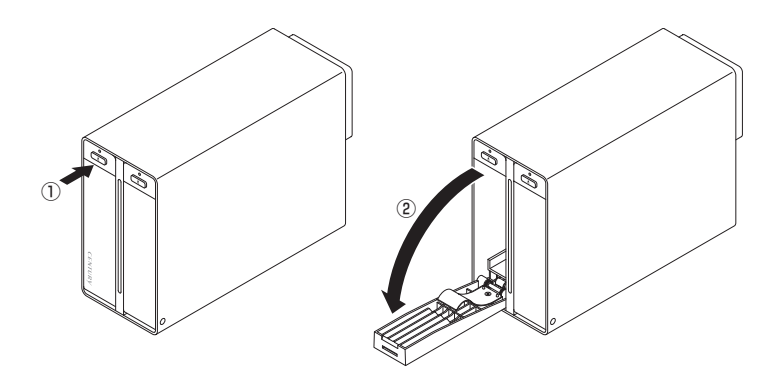

#### ■注意!

HDDを装着する際には、HDDの向きとSATAコネクタの位置に注意してゆっくり差し込んでください。 ちからまかせに押し込むと破損や故障の原因となります。 また、本製品のフレームやHDDの基板面、コネクタ等で手を切らないよう十分ご注意ください。

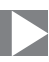

2. HDDを図の方向で差し込みます。

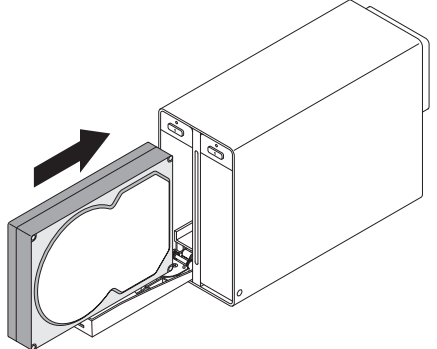

**3.** HDDを差し込んで奥に当たったら(①)、フロントドアを持ち上げて「カチッ」と音が 鳴るまで押し込みます(②)。

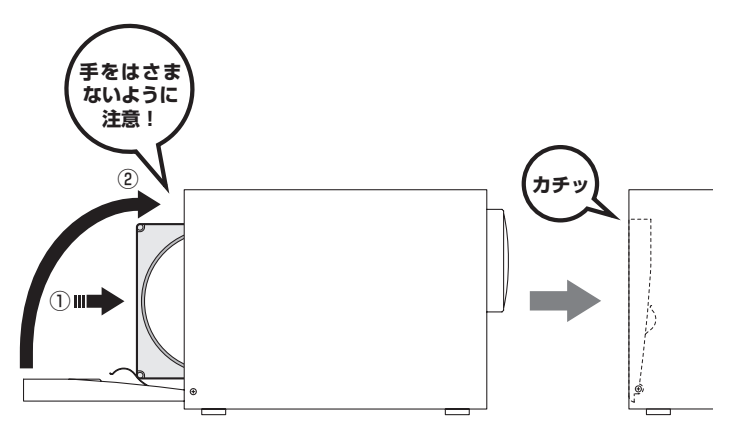

#### ■注意!

HDDを装着する際には、HDDの向きとSATAコネクタの位置に注意してゆっくり差し込んでください。 ちからまかせに押し込むと破損や故障の原因となります。 また、本製品のフレームやHDDの基板面、コネクタ等で手を切らないよう十分ご注意ください。

# 【HDDの取り付け方法】

# HDDの取り付け方(つづき)

- 右側へのHDD組み込みも同様に行い完成です。 新しいHDDを接続した場合、【領域の確保とフォーマット】または【Macでの 使用方法】【Mac OSでの使用方法(Mac OS 10.6~10.10まで)】をご参照の うえ、初期化の作業を行ってください。
  - Windowsでお使いの場合→巻末付録2【領域の確保とフォーマット】をご確認ください。
  - Macでお使いの場合→巻末付録12【Mac OSでの使用方法(Mac OS 10.6~10.10まで)】
     または

巻末付録16【Mac OS 10.11以降でのフォーマット方法】 をご確認ください。

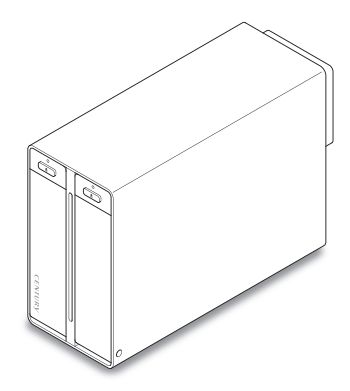

※HDDを取り出す際は、逆の手順をたどってください。

#### ■注意!

フロントドアが奥まで押し込めない時は無理に押し込まず、ドアを手前に戻し、再度ゆっくり押し込んで ください。

また、本製品のフレームやHDDの基板面、コネクタ等で手を切らないよう十分ご注意ください。

# ゴム足の取り付け方

本製品は縦置き、横置きができます。設置する際は、底になる面の4箇所に付属の ゴム足を取り付けてください。

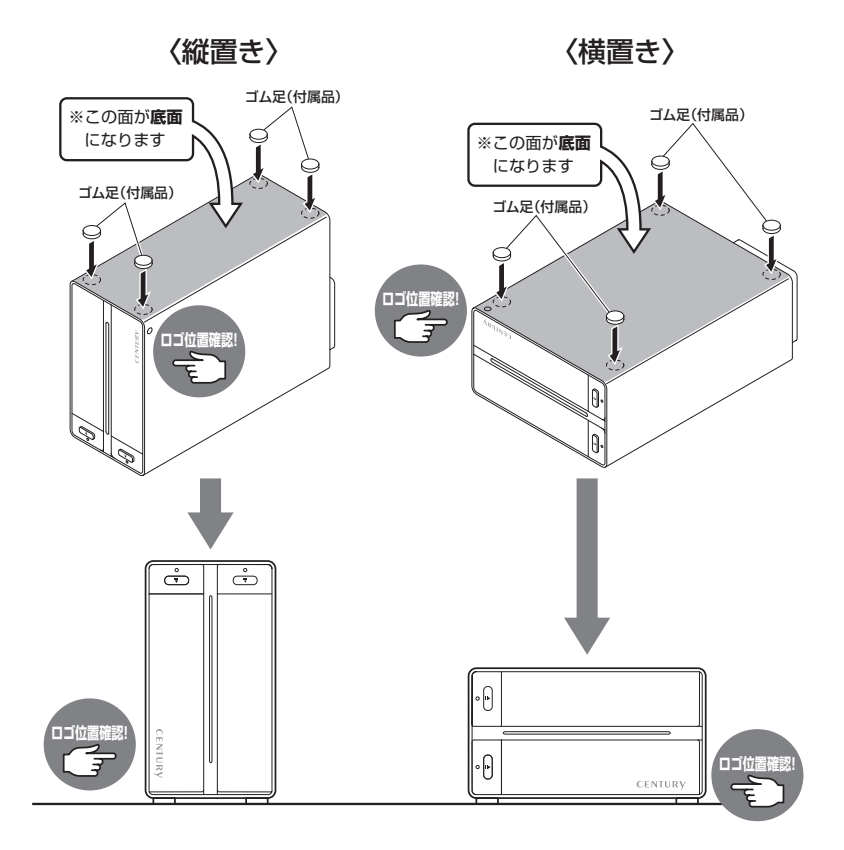

#### ■注意!

※図で示した向き以外での設置は動作の保証ができません。必ず図の向きで設置を行ってください。

# 【PCとの接続方法】

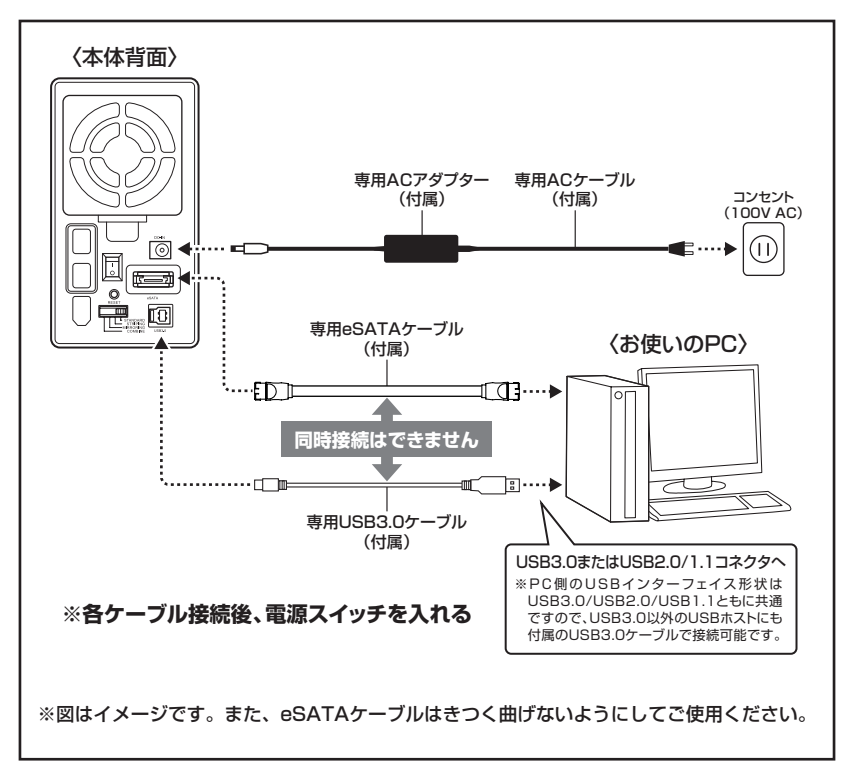

# 【電源の投入方法】

電源スイッチはシーソー式で、【|】側に倒すと電源ON、【〇】側に倒すと電源OFFになります。

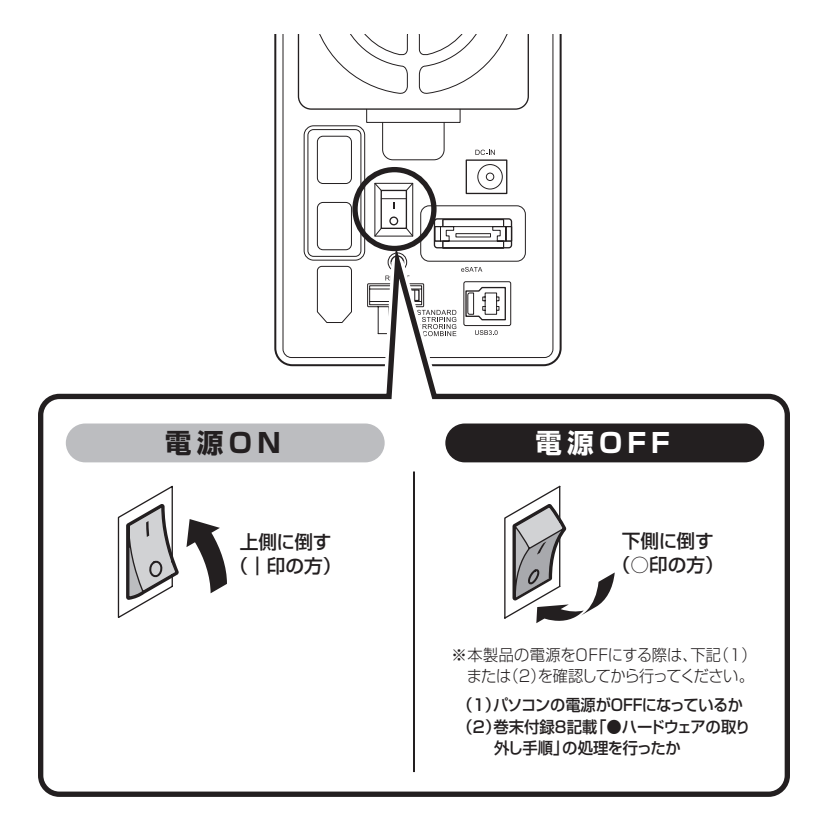

※電源オフ→電源オンを行うときは、電源をオフにしたあと5秒程度待ってから電源をオンにしてくだ さい。

# 【電源連動機能について】

PCの電源をOFFにすると、搭載したすべてのHDDと冷却ファンの回転が停止します。 以降、PCの電源ON/OFFに合わせてHDDと冷却ファンが回転・停止するようになります。

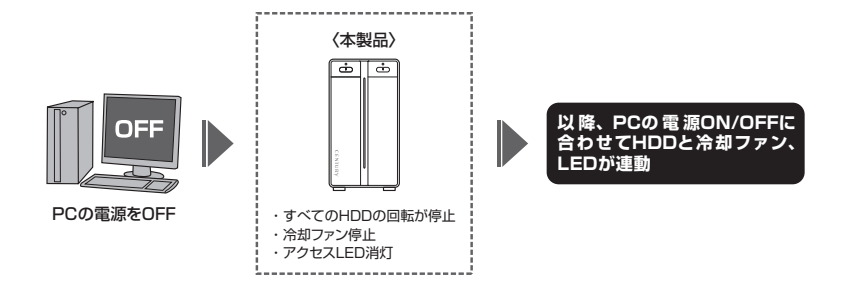

- ※HDDの抜き差しを行う際は、必ず電源スイッチをOFFにしてから行ってください。 電源ONの状態でHDDの抜き差しを行うと、データが消失、または破損する可能性があります。
- ※HDDの回転とファンの回転を個別にコントロールすることはできません。 また、搭載したHDDの回転/停止を個別にコントロールすることはできません。 あらかじめご了承ください。

※本機能はPCからの信号を感知してHDDの回転を制御するため、常時3W程度の電力を消費します。 長時間ご使用されない場合は、本製品の電源スイッチをOFFにしてください。 また、本製品の電源連動機能はお使いのPCによってはご使用できない場合がございます。 その際は電源連動機能を使用せず、手動で電源ON/OFFを行ってください。

【使用方法】

# 本体のスイッチとLEDについて

本製品のLEDは次のような動作を示します。

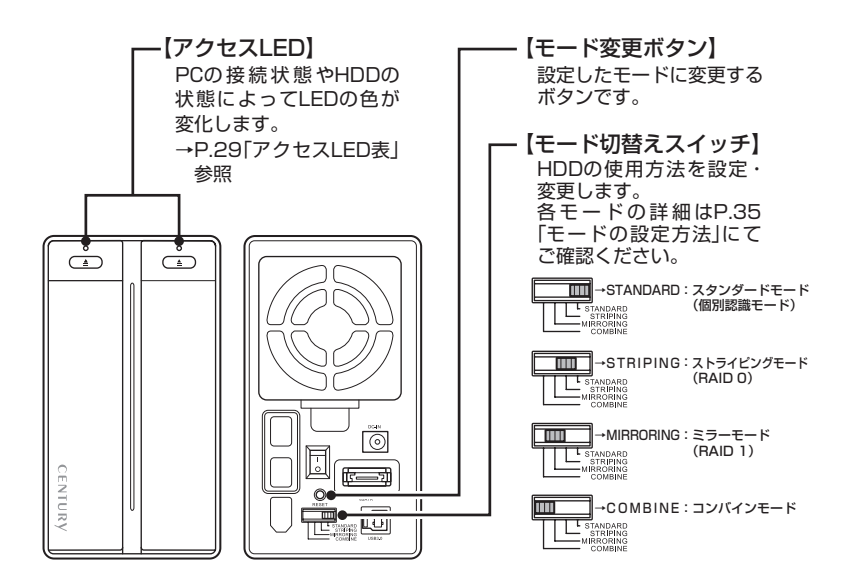

# アクセスLED表

| 本体の動作           | アクセスLED                                                 |
|-----------------|---------------------------------------------------------|
| PC未接続時          | 本製品とPCの接続が切り離されると両方のLEDが消灯します。                          |
| HDD未挿入          | HDDを挿入していない場合、LEDが消灯します。                                |
| HDD挿入           | 挿入したスロットのLEDが青色に点灯します。                                  |
| スタンダード時HDDアクセス  | アクセスしているスロットのLEDが青色⇔ピンク色に点滅します。                         |
| ストライピング時HDDアクセス | 両方のスロットのLEDが青色⇔ピンク色に点滅します。                              |
| ミラーリング時HDDアクセス  | 両方のスロットのLEDが青色⇔ピンク色に点滅します。                              |
| コンバイン時HDDアクセス   | アクセスしているスロットのLEDが青色⇔ピンク色に点滅します。                         |
| HDDI-           | エラーが発生したスロットのLEDが消灯します。<br>※故障の状態によってLEDの挙動が異なる場合があります。 |
| RAIDリビルド時(P.39) | 両方のスロットのLEDがピンク色に点灯します。                                 |

# 【モードの設定・変更方法】

本項では各モードの機能と設定・変更の操作方法を説明します。

### 〈各モードの機能説明〉

| ■STANDARD[個別認識モード]                   | ·····P.31 |
|--------------------------------------|-----------|
| ■STRIPING(RAID 0)[ストライピングモード] ······ | P.32      |
| ■MIRRORING(RAID 1)[ミラーモード]           | P.33      |
| ■COMBINE[コンバインモード] ······            | P.34      |

### 〈設定・変更の操作説明〉

| <b>■</b> モ- | - ドの設定方法 | ·····P.35 |
|-------------|----------|-----------|
| <b>■</b> モー | - ドの変更方法 | ·····P.36 |

### ▲ご注意!: 必ずお読みください

- モードの設定・変更をする際は、必ず本製品を起動状態のPCにUSBもしくはeSATAで 接続した状態で行ってください。
   接続していない場合、設定が正常に行われません。
- 本製品は、STANDARD[個別認識モード]以外で使用する場合、必ずHDDのフォーマットが 必要になります。
   すでにデータが入っているHDDを接続する場合は、あらかじめデータのバックアップを 別メディアに取る必要があります。
   また、すでにデータの入ったHDDをSTANDARDで使用する場合も、フォーマットが必要 な場合があります。
- モードの設定を行った際は、必ず希望するモードに設定されているか確認後、データの 保存等を行ってください。モード設定後、更にモードを変更する場合、必ずHDDをフォー マットする必要があります。

■領域の確保とフォーマット→巻末付録2
 ■Macでのフォーマット方法→巻末付録12、巻末付録16

 モード設定後、再度モードを変更する場合は、いちどSTANDARD[個別認識モード]に 設定し、その後希望のモードに再度設定してください。
 この手順を行わないと、正しくモードが変更されません。

### 各モードの機能説明

### ■STANDARD [個別認識モード]

- ○HDDを別々に認識させます。HDD1台で使用する 場合は、このモードを使用してください。
- すでにデータの入っているHDDを接続して、そのまま 使用することができます。
  - ※ダイナミックディスク形式に変換されたHDDや、特殊な領域 (リカバリ領域等)があるHDDは使用できない場合があり ます。その際はHDDをフォーマットする必要がありますので、 あらかじめご了承ください。
- ○eSATA接続を行う場合、ご使用のeSATAホストが ポートマルチプライヤに対応している必要がござい ます。

### ~「STANDARD」の模式図~

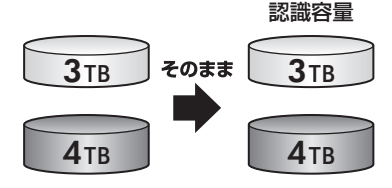

#### ●eSATAポートマルチプライヤーとは

eSATAポートマルチプライヤーは、SATA規格のひとつです。

従来SATAはホストとデバイスを1対1でつなぐことしかできませんでしたが、ポートマルチブライヤー 機能を使用すると、1本のeSATAケーブルで最大5台までのeSATA機器を認識させることができます。 また、ホスト側がポートマルチブライヤーに対応していない場合、デバイス側がポートマルチブライヤー 対応で複数のHDDを搭載したとしてもHDDは1台しか認識されません。

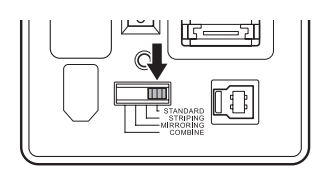

# 【モードの設定・変更方法】

### 各モードの機能説明(つづき)

### ■STRIPING(RAID 0) [ストライピングモード]

○データを2台のHDDに分散して、読み込み/書き込み を行います。

○HDDを並列で動作させるため、高速な読み込みや 書き込みが可能になります。

○高速な代わり、HDDのデータを保護する機能がない ため、どちらか片方のHDDが故障するとデータは読み 取れなくなります。

データの保護を優先したい場合は、MIRRORING (RAID 1)[ミラーモード]の使用をお勧めします。

**4**тв

**4** TB

~ [STRIPING]の模式図~

設定後、フォーマットを行う必要があります。すでにデータが入っているHDDを 接続する場合、あらかじめデータのバックアップを別メディアに取る必要があります。

認識容量

**8**TB

# ★センちゃんのRAID豆知識★ セ:どうしてSTRIPING(RAID 0) [ストライピングモード]はRAIDじゃないのにRAIDという名前がついているのラ? →RAIDの略称のいちばん最初Redundant(余分、冗長)という言葉が表すとおり、RAIDは余分な容量を設けて信頼性を上げ、ひいてはデータの消失トラブルを防ぐためのものです。 こうした機能のないSTRIPINGがRAIDと呼ばれるのは、RAID 3 以降に使われている分散書き込み技術だからであるようです。 また、RAID 0は "ゼロ" なのでRAIDに満たない、という解釈もあるようです。

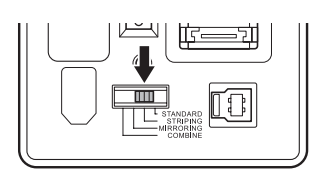

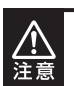

### ■MIRRORING(RAID 1) [ミラーモード]

- ○2台のHDDに同じデータを書き込んでデータの安全性 を確保します。
- ○同じ内容を2台のHDDに書き込むため、HDDが1台 壊れてもデータが損なわれません。
- ○転送速度はSTANDARD[個別認識モード]と同等に なります。

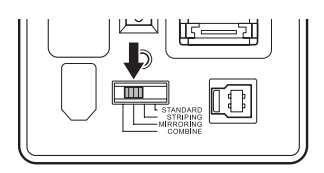

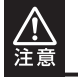

2台のディスクに同じ内容を書き込むため、利用可能な容量は1台分になります。 ※この構成ではHDDが2台必要です。

~「MIRRORING」の模式図~

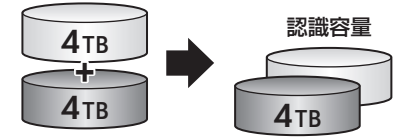

4TBのHDDを2台使用すると4TBのHDD1台のボリュームとして認識される。

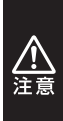

 ・設定後、フォーマットを行う必要があります。すでにデータが入っているHDDを 接続する場合、あらかじめデータのバックアップを別メディアに取る必要があります。
 ・RAIDはデータの安全性を確保するための機能ですが、100%のデータ保証をする ものではありません。

万が一(落雷、火災等の物理的損害、誤操作やウィルス等によるデータの改ざん、消去) に備え、重要なデータは別媒体へのバックアップをお勧めします。

# 【モードの設定・変更方法】

# 各モードの機能説明(つづき)

### ■COMBINE [コンバインモード]

○2台のHDDを連結して1つのHDDに見せかけます。 この構成に限り、異なる容量のHDDで構築しても HDDの容量が無駄になりません。

○STRIPING(RAID 0)[ストライピングモード]と異な り、HDDの転送速度は向上しません。 転送速度を向上させたい場合はRAID 0を使用して ください。

○データ保護処理は行われませんので、どちらか片方の HDDが故障するとデータはすべて失われます。

~ [COMBINE]の模式図~

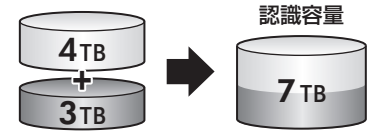

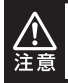

設定後、フォーマットを行う必要があります。すでにデータが入っているHDDを 接続する場合、あらかじめデータのバックアップを別メディアに取る必要があります。

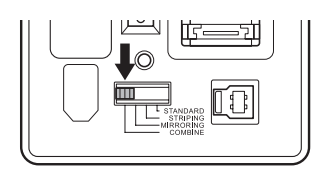

### 設定・変更の操作説明

### ■モードの設定方法

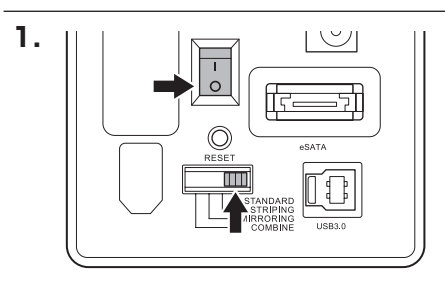

電源がOFFの状態で、モード切替スイッチ を設定したいモードの位置に合わせます。 (図はSTANDARD[個別認識モード]に 設定する場合。)

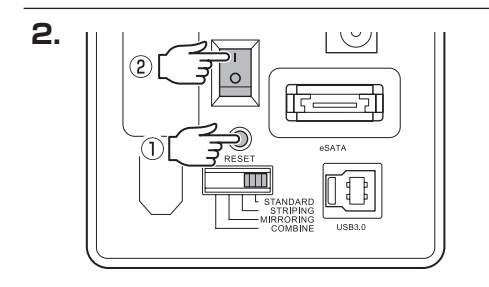

ボールペンの先や細い棒などを使って モード変更ボタンを押しながら(①)、 電源スイッチをONにします(②)。

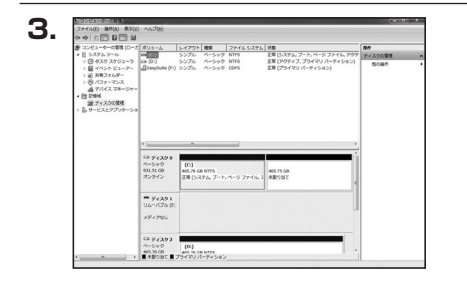

モード変更ボタンを押したまま10秒程度 待ち、その後モード変更ボタンを離し ます。

希望のモードに変更されたか(ドライブ数、 容量)を、確認してください。

モードによってHDDがどのように認識 されるかは、各モードの説明をご参照くだ さい。

# 【モードの設定・変更方法】

# 設定・変更の操作説明(つづき)

### ■モードの変更方法

いちど設定したモードを変更する場合は次の操作を行います。

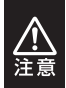

モードの変更を行うと、HDDを必ずフォーマットする必要があります。 すでにデータが入っているHDDを接続する場合は、あらかじめデータのバックアップを別メディア に取る必要があります。

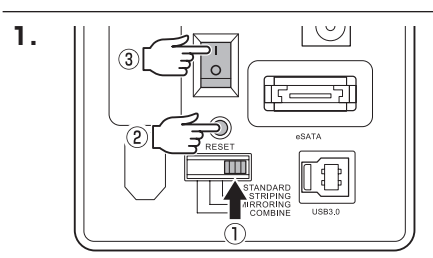

電源がOFFの状態で、モード切替スイッチ を「STANDARD」の位置に合わせ(①)、 モード切替スイッチを押しながら(②)、 電源をONICします(③)。 ※すでにSTANDARDモードでご使用の場合は、 手順2から操作を行ってください。

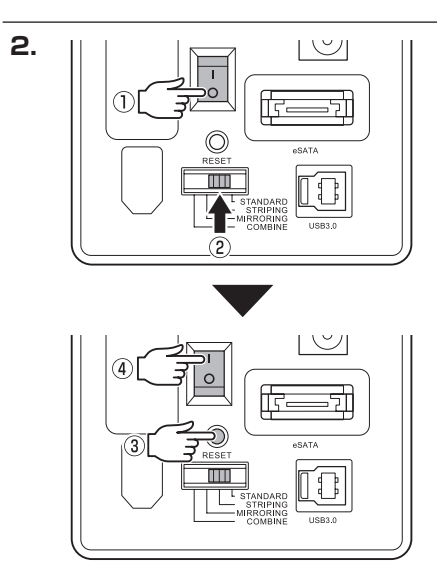

電源をOFFにして(①)モード切替スイッチ を希望のモードにセットし(②)、モード 変更ボタンを押しながら(③)、電源を ONにします(④)。

10秒程度経ったらモード変更ボタンを 離します。

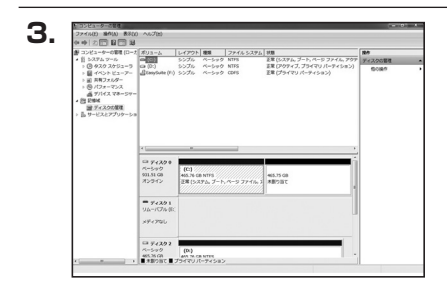

希望のモードに変更されたか(ドライブ数、 容量)を、確認してください。

変更されない場合はモード切り替えに失敗 している可能性がありますので、手順2の STANDARDモードに切り替え、HDDが 個別に認識されていることを確認して から、改めて希望のモードへの変更を行っ てください。

# 【ディスクの故障とリビルド】

## ディスクの故障

HDDが故障すると…

HDDの故障時、故障したスロットのステータスLEDが消灯します。 設定したモードに応じて故障したディスクの除去、交換を行ってください。

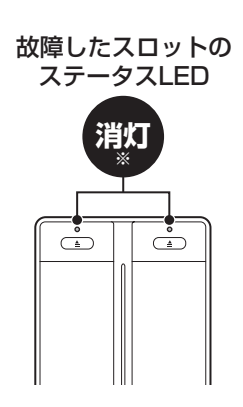

※エラーの発生状況によって LEDの挙動が異なる場合が あります。

#### ・RAID 1の場合

片方のHDDが故障した場合、データは保持されています。故障したHDDを交換してリビルド を行ってください。→リビルド方法(P.39)

#### • RAID O、COMBINEの場合

残念ながら、HDDが1台故障しただけでデータが失われます。故障したHDDを交換するか 取り除いて、モードの再設定およびディスクのフォーマットを行ってください。

#### STANDARDの場合

故障したHDDの内容は失われますが、もう1台のHDDには影響ありません。故障したHDDを 取り除くか交換してください。

交換したHDDはフォーマット後、使用可能になります。

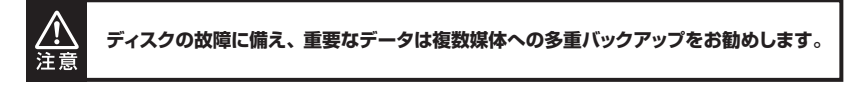

### リビルド方法

本製品の電源を切り、故障したHDDを交換したあと再度電源を投入すると自動的にリビルドが 開始されます。

※リビルドを開始する際は、PCと接続し、PCの電源をONにした状態で行ってください。 PCの電源をOFFにした状態で行うと、電源連動機能によりリビルドが開始されません。

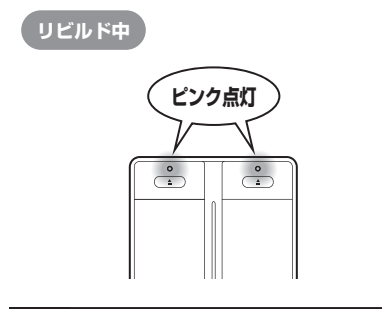

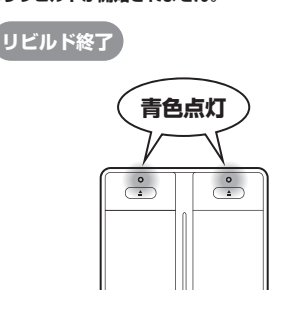

- ・交換するHDDは必す故障したHDDと同じか、より大きい容量のものをご用意ください。
   容量の少ないHDDを挿入するとリビルドは開始されません。
- リビルドの前、またはリビルドの途中でRAIDモードの変更を行わないでください。
   リビルドが正常に開始・再開されません。

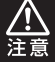

- リビルド中はトラブルを避けるためにも、できる限り本製品の電源をOFFにしないでください。
   電源を切った場合、再度電源を入れることでリビルドが再開されます(PCの電源がOFFの場合リビルドが再開しませんのでご注意ください)。
- ・リビルドが開始されるまではPCの電源をOFFにしないでください。リビルド開始前にPCの電源を OFFにすると電源連動機能が働いてしまい、リビルドが開始されません。
- リビルド中は絶対にHDDの交換をしないでください。両方のHDDのデータを破損、消失する おそれがあります。

### リビルドする際のHDD交換位置に関して

HDDを交換する際は位置を入れ替えたりせず、必ず取り外した位置に交換するHDDを接続してく ださい。

### ●リビルドの所要時間

リビルドは構築しているRAIDの容量によります。

3TB(3,000GB)のRAIDを構築している場合は、リビルドの完了までに約8時間<sup>∗</sup>かかり ます。

※弊社テスト環境での参考値です。接続しているHDDやアクセス状態によって時間が前後することがあり ます。

# 【トラブルシューティング】

#### ■認識されない

#### →以下の点をご確認ください。

- 接続ケーブル、ACケーブルが正しく接続されているか
- アクセスLEDが正しく点灯しているか

#### ■モードを変更しても設定が反映されない

→モードを変更する際は、本製品の電源をOFFにしてモード切替スイッチを設定したいモードの 位置に合わせたあと、モード変更ボタンを押しながら電源をONにする必要があります。 また、ストライピングモードやミラーモードから他のモードに切り替える際は、最初に必ず STANDARDモードにセットする必要があります。

詳しい手順はP.36「モードの変更方法」をご参照ください。

★ご注意:モードを変更すると、HDDに保存されたデータが消去されますので、変更前に必ずデータのバック アップを取るようにしてください。

### ■新しいHDDをセットしたが、マイコンピュータ内(Windows)、デスクトップ (Mac)にHDDのアイコンが表示されない

→新しいHDDは接続後、領域の確保とフォーマットの作業が必要となります。 【領域の確保とフォーマット】または【Macでの使用方法】【Mac OS 10.11以降でのフォーマット 方法】を参照して初期化の作業を行ってください。

- Windowsでお使いの場合→巻末付録2【領域の確保とフォーマット】をご確認ください。
- Macでお使いの場合→巻末付録12【Macでの使用方法】または

巻末付録16【Mac OS 10.11以降でのフォーマット方法】をご確認ください。

#### ■転送速度が遅い

→USB2.0ホストに接続した場合、転送速度は最大で480Mbps(理論値)となります。

#### ■USB接続時にUSB2.0として認識してしまう

→本製品の電源をONにしたままUSBケーブルを接続すると、接続するタイミングによって USB2.0機器として認識してしまう場合があります。 本製品の電源はOFFの状態で各ケーブルを接続し、電源スイッチをONにしてください。

#### ■スリープ、スタンバイ、休止状態から復帰するとフリーズする、アクセスできない

→本製品はWindows、Macともに、スリープ、スタンバイ、休止状態に対応しておりません。 スリープ、スタンバイ、休止状態する前に取り外しを行ってください。

#### ■2TBのHDDをコンバインで接続したのに容量が1.8TB程度になってしまう

→計算方法に違いはないか、ご確認ください。 ほとんどすべてのハードディスクドライブメーカーは、公称容量を

• 1MB = 1,000,000 バイト

で計算した値で示しています。

- それに対し、一般的には、
- 1KB = 1024 バイト
- 1MB = 1024 × 1024 = 1,048,576 バイト
- 1GB = 1024 × 1024 × 1024 = 1,073,741,824 バイト

• 1TB = 1024 × 1024 × 1024 × 1024 = 1,099,511,627,776 バイト です。

たとえば2TBと表示されているドライブの場合、これを一般的なTBに換算してみますと、

• 2,000,000,000,000 ÷ 1,099,511,627,776 = 約1.8TB

となり、200GB程度少なくなることがお分かりいただけると思います。

このような計算方法が(ハードディスクドライブメーカーでは)一般的となっておりますので、 ご理解をお願いいたします。

#### ■リビルドに時間がかかる

→リビルドの際の平均転送速度は約90MB/秒になります。

大容量のHDDの場合、リビルド完了までに時間がかかることがありますので、あらかじめご了承 ください。

また、リビルド中、HDDにアクセスを行うとリビルドが中断されるため、さらに時間がかかり ます。

〈例〉3TB HDDのリビルド所要時間…約8時間

※弊社テスト環境での参考値です。接続しているHDDやアクセス状態によって時間が前後することがあり ます。

### ■リビルドが完了しない

→交換したHDDに不良セクタがあると、リビルドが完了しないことがあります。

ディスクチェックツールなどでエラーの有無をご確認ください。

また、リビルド中にPCの電源OFF状態で本製品の電源をOFF→ONにすると電源連動機能が 働いてしまい、リビルドが中断されてしまいます。

PCの電源をONにすればリビルドは再開されますが、リビルド中は本製品の電源操作は極力 行わないようにしてください。

# 【トラブルシューティング】

### ■数日おきにリビルドが繰り返される

→HDDの片方が故障しているか、異なる型番のHDDでRAID 1を構築していると、相性の問題 でこのような現象が発生する可能性があります。

それぞれのHDDが故障していないかをチェックした上、別のHDDでRAID 1を組み直すなど をお試しください。

弊社ではHDDの組み合わせや相性によるトラブルは保証いたしかねます。

#### ■故障したHDDを交換してもリビルドが開始されない

→次のことをご確認ください。

- HDDの容量にご注意ください。HDDの容量が交換したHDDより少ない場合、リビルドを 行うことができませんので、必ず同型番、同容量もしくは容量の大きなHDDと交換してくだ さい。
- リビルドが開始されるまではPCの電源をOFFにしないでください。リビルド開始前にPCの 電源をOFFにすると本製品の電源連動機能が働いてしまい、リビルドが開始されません。
   いちどリビルドが開始されると、PCの電源をOFFにしてもリビルドは続行します。
- 交換するHDDが以前RAIDで使用されていた場合、HDD内のRAID情報が残っていて正常に リビルドが開始されないことがあります。この場合、次の方法で交換するHDDのRAID情報 を消去してください。
- ★ご注意!:操作を間違えてしまいますとデータが消えてしまう可能性がありますので、重要なデータはバック アップを行ってからの作業をお勧めします。

【手順】

- 本製品の電源をOFFにし、データの入っている側のHDDを取り出します。最終的にデータの入ったHDDは同じスロットに戻しますので、どちらのスロットから取り出したか必ず メモ等をお取りください。
- 2. 故障して交換したHDD(リビルド先のHDD)を本製品に挿入します。
- モード切替スイッチを「STANDARD」にセットし、モード変更ボタンを押しながら電源を ONにします。
- ディスクの管理(Windows)やディスクユーティリティ(Mac)で正しく1台分の容量で認識 されているかを確認し、HDDのフォーマットを行ってください。
   →巻末付録2【領域の確保とフォーマット】
  - →巻末付録12【Mac OSでの使用方法(Mac OS 10.6~10.10まで)】、 巻末付録16【Mac OS 10.11以降でのフォーマット方法】
- フォーマット後、電源をOFFにしてデータの入ったHDDを元の位置に挿入し、モード 切替スイッチを「MIRRORING」に設定して、モード変更ボタンを押しながら電源をONに します。
- 6. 10秒ぐらい経ってからモード変更ボタンを離します。
- 7. リビルドが開始されます。

### ■USB3.0接続時、認識が不安定になったりHDDが断続的に回転・停止を繰り返す

→USB3.0ホストコントローラのドライバが最新のものになっているかご確認ください。

# ■2TB超のボリュームを作成したが、フォーマットしようとすると2TBで分割されてしまう

→MBR形式の場合、使用できる最大容量が2TBとなります。 GPT形式にて初期化することで、2TB以上の容量が使用可能となります。

# 【FAQ(よくある質問とその回答)】

#### Q:使用できるHDDの最大容量は?

A:1台あたり8TB(テラバイト)までとなります。(2016年1月現在)

#### Q:どんな形式のHDDが接続可能ですか?

A:3.5インチサイズのシリアルATA(SATA)HDDが接続可能です。 パラレルATA(IDE)のHDDは接続できません。

#### Q: Windows ServerやLinuxで動作しますか?

A:サポート対象外となります。 サポート対象外のOSに関しては弊社で動作確認を行っておらず、ご使用に関しては自己責任 での範囲となります。 ドライバの提供や操作方法等はご案内できかねます。

#### Q: USB3.0接続時、UASP(USB Attached SCSI Protocol)に対応していますか?

A:本製品はUASPに対応していますが、3.5インチHDDの場合、HDD自体の転送速度がボトル ネックとなるため大幅な転送速度向上にはなりません。 2.5インチSSDをご使用になる場合は、別途弊社製品「裸族のインナー:CRIN2535」をお買い 求めいただくことで、本製品に2.5インチSSDを組み込むことが可能です。

#### Q:OSの起動は可能ですか?

A:OS起動についてはサポート対象外となります。あらかじめご了承ください。

#### Q:SATA3.0(6Gbps)のHDDは使用可能ですか?また、SATA3.0の速度は出ますか?

A:SATA3.0(6Gbps)のHDDを使用することは可能ですが、実際の転送速度は接続するイン ターフェイスによって上限が大きく異なります。

[例]

- USB3.0の場合:5Gbps
- eSATAの場合:6Gbps
- USB2.0の場合:480Mbps

また、上記理論値と実際の転送速度は、お使いのPCのスペックや搭載するHDDによっても 大きく異なりますので、あらかじめご了承ください。

#### Q:ホットスワップはできますか?

A:本製品はホットスワップに対応していません。HDDの取り付けや交換を行う際は、必ず電源 を切った状態で行ってください。 電源を入れた状態でHDDを抜き差しすると、正常に認識しないばかりか、本製品ならびに HDDを故障させる可能性があります。

#### Q:着脱可能回数は何回ですか?

A:本製品に装備されているコネクタの耐久性は約10,000回となっております。 HDD側にもそれぞれ同様の耐久性が設定されておりますので、くわしい着脱可能回数はHDD の製造メーカーにお問い合わせください。

#### Q:電源連動機能を無効にすることはできますか?

A:本製品の電源連動機能を無効にすることはできません。あらかじめご了承ください。

#### Q:HDDは1台のみでも使用できますか?

A:使用可能です。

#### Q:HDDをあとから1台追加して使用することは可能ですか?

- A:STANDARD[個別認識モード]のみ可能です。
- Q:ミラーリングで使用しているHDDを、容量の大きいHDDに交換した場合、余った容量は どうなりますか?

#### また、段階的に2台入れ替えれば、RAIDボリュームの容量を大きくできますか?

A:容量の大きいHDDに入れ替えてリビルドがかかった場合、余った領域はそのまま切り捨て られ、使用することはできません。

1台目のリビルド後、もう1台のHDDを入れ替えても、いちばん最初にRAIDを構築した際の サイズが維持されます。

# 【FAQ(よくある質問とその回答)】

- Q:他の機器で使用していたデータの入ったHDDを入れて、そのままデータにアクセスできますか?
- A:RAIDやダイナミックディスクで使用していなかった場合は基本的にSTANDARD[個別認識 モード]で使用可能ですが、以前のご使用環境によってはご使用できない場合があります。 使用できない場合はフォーマットを行う必要があります。 不慮の事故によるデータの消失を避けるためにも、データが入ったHDDを接続する場合は 必ずバックアップをとってからの作業をお願いいたします。
- Q:すでにデータの入ったHDDをMIRRORING(RAID 1)[ミラーモード]で使用することは 可能ですか?
- A:MIRRORING(RAID 1)[ミラーモード]に設定する際に必ずHDDのフォーマットが必要になる ため、データの入った状態では使用できません。他のメディア等にバックアップを取り、 本製品でRAID 1構築後にデータ移行をしてご使用ください。

#### Q:MIRRORING(RAID 1) [ミラーモード] で使用していたHDDをあとからデータを保持した ままSTANDARD [個別認識モード] に切り替えることは可能ですか?

- A:可能です。
- Q:本製品のMIRRORING(RAID 1)[ミラーモード]で使用していたHDDを取り外して他の HDDケースに入れた場合、データにアクセスできますか?
- A:原則的には可能ですが、すべてのHDDケースでの動作を保証するものではありません。 また、他のHDDケースで動作させたHDDを本製品に戻した場合の動作は保証できませんので あらかじめご了承ください。
- Q:裸族のインテリジェントビルや裸族の二世帯住宅、裸族のテラスハウスRAID(CRTS35EU3R) で使っていたRAID HDDをそのまま使用することは可能ですか?
- A:本製品と他のRAID HDDケースに互換性はありません。また、本製品のRAID HDDをその まま他のRAID HDDケースで使用することもできません。 別のメディアにバックアップを行ってからデータを移行してください。

#### Q:複数のCRTS35EU3RS6G間でHDDを交換して使えますか?

A:STANDARD[個別認識モード]でのみ入れ替え可能です。 RAIDを作成した場合はHDDの入れ替えは行わないでください。

- Q:MIRRORING(RAID 1)[ミラーモード]時、確実に両方のHDDにデータが書かれているか 確認できますか?
- A:確認方法はありません。 書き込みを行って両方のアクセスランプが青色⇔ピンク色に点滅すればミラーリングで動作 しています。

#### Q: Windows 7でドライブのエラーチェックを行うとスキャンが終了しない

A: Windows 7のみで発生する現象で、こちらに関しては制限事項となります。 Windows 8等、別の環境でスキャンを行ってください。

#### Q:HDDのS.M.A.R.T情報が正しく表示されません。故障ですか?

A:本製品からのS.M.A.R.T取得は対応しておりません。あらかじめご了承ください。

#### Q:実際の転送速度は?

A: CPUやホストインターフェイスの性能によって実測値は変わってきます。 弊社テスト環境での実測値は下図になります。

### 〈CRTS35EU3RS6Gの転送速度(実測値)〉

| 転送速度 (シーケンシャルリードの実測値)        |                         |         |  |
|------------------------------|-------------------------|---------|--|
| ストライピング (RAID O)             |                         | 350мв/# |  |
| ミラーリング (RAID 1)<br>スタンダード    | <b>190</b> мв/ <i>ю</i> |         |  |
| USB2.0接続時<br>ミラーリング (RAID 1) | <b>34</b> мв/»          |         |  |

※弊社テスト環境での実測値となります。転送速度はご使用の環境により異なりますのであらかじめご了承ください。

ーテスト環境ー

 ●使用HDD: TOSHIBA MD04ACA500(5TB)
 ■使用USB3.0ホストインターフェイス: intel Z77チップセット内蔵USB3.0ホストインター フェイス
 ■使用eSATAホストインターフェイス: Asmedia ASM1061

■ベンチマークソフト: Crystal Disk Mark 3.0

# MEMO

|        | <br> |       |      |
|--------|------|-------|------|
|        | <br> |       |      |
| •••••• | <br> |       |      |
| •••••• | <br> |       |      |
|        | <br> |       |      |
| •••••• | <br> |       |      |
|        | <br> |       |      |
|        | <br> |       |      |
|        | <br> |       |      |
|        | <br> |       |      |
|        | <br> |       |      |
|        | <br> |       | Com- |
|        | <br> | <br>ح |      |
|        | <br> | •     |      |

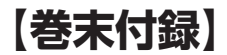

# 新しいHDDをお使いの場合は こちらをお読みください。

| ●領域の確保とフォーマット                                         | ·· 巻末付録2       |
|-------------------------------------------------------|----------------|
| ■Windows 10/Windows 8.1(8)/Windows 7/Windows Vistaの場合 | ····· 卷末付録2    |
|                                                       | 娄主付绿10         |
|                                                       | 含木门政10         |
| ●Mac OSでの使用万法(Mac OS 10.6~10.10まで)                    | 春末付録12         |
| ●Mac OS 10.11以降でのフォーマット方法 ·····                       | <b>巻末付録</b> 16 |

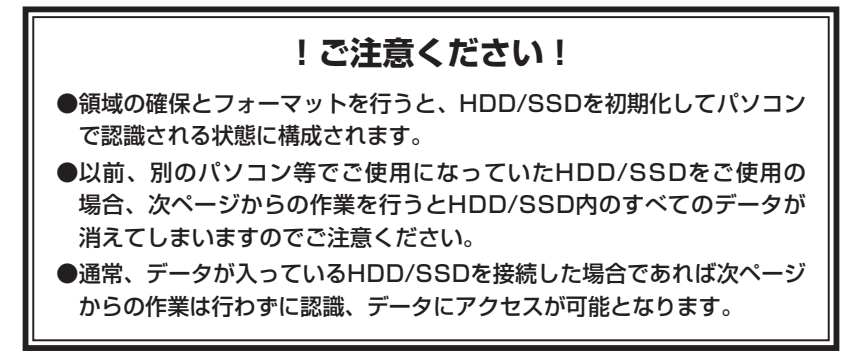

【巻末付録】

### 領域の確保とフォーマット

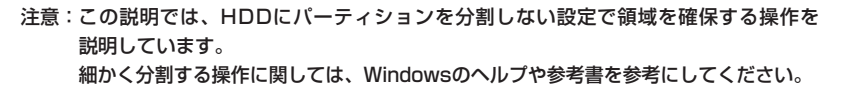

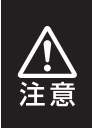

この手順どおりに処理を行うと、HDDのフォーマットを行ってHDD内に入って いるデータを消去します。 消したくないデータが入っている場合は、領域の確保とフォーマット処理は 行わないようにしてください。

Windows 10/Windows 8.1 (8)/Windows 7/Windows Vistaの場合

●WEBにてフォーマット方法の動画解説があります。ご参照ください。

[Windows 10] http://www.century.co.jp/support/fa q/windows-10-format.html

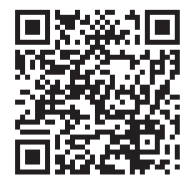

[Windows 7] http://www.century.co.jp/support/fa g/windows7-format.html

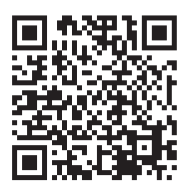

[Windows 8.1(8)] http://www.century.co.jp/support/fa q/windows8-format.html

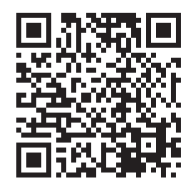

[Windows Vista] http://www.century.co.jp/support/fa q/windowsvista.html

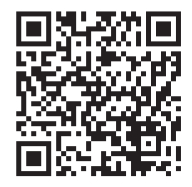

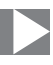

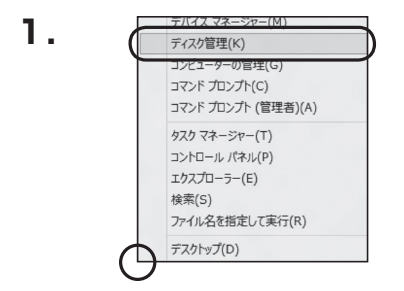

### □Windows 10/8(8.1) 画面左下を右クリックし、「ディスク 管理」を開きます。 その後は手順.3にお進みください。

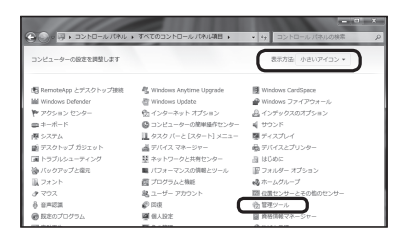

### Windows 7

【スタート】→【コントロールパネル】→ 【表示方法:小さいアイコン\*】→【管理 ツール】を開きます。

※コントロールパネルを開いても【小さいアイ コン】または、【クラシック表示】にしないと 管理ツールが表示されませんのでご注意くだ さい。

|                     |                                                                                                    |      |                                                                                                    |                                                               | • × |
|---------------------|----------------------------------------------------------------------------------------------------|------|----------------------------------------------------------------------------------------------------|---------------------------------------------------------------|-----|
| G                   | ネル ,                                                                                                    | * 69 | 検索                                                                                                    |                                                               | ۶   |
| ファイル(F) 編集(E) 表示(V) | ツール(T) ヘルプ(H)                                                                                                    |      |                                                                                                    |                                                               |     |
|                     | 名前 カテゴリ                                                                                                    |      |                                                                                                    |                                                               |     |
| • 735+783           | ● (153) インジェーク         ■ Table FT, Sill A (-2) シューク         ■ Table FT, Sill A (-2) シューク         ■ Table FT, Sill A (-2) シューク         ■ Windows Cardispace         ■ Windows Cardispace         ■ Windows Cardispace         ■ Windows D (FT) () CD (FF) ()          ■ Windows D (FT) () (F) ()         ■ Windows D (FT) () (F) ()          ■ Windows D (FT) ()          ■ Cardispace          ■ Cardispace |      | 翌ネットワーク2<br>調バードウェアダ<br>油バックアップ2<br>「フォルダオプ:<br>スフント<br>電ブコメント<br>通ブログラム28<br>メークフス<br>キュニッサーアか<br>会主の第二のアップ2<br>会主の第二のアップ2<br>の<br>会主の第二のアップ2<br>の<br>会主の第二のアップ2<br>の<br>会主の第二のアップ2<br>の<br>会主の第二のアップ2<br>の<br>会主の第二のアップ2<br>の<br>会主の第二のアップ2<br>の<br>会主の第二のアップ2<br>の<br>会主の第二のアップ2<br>の<br>会主の第二のアップ2<br>の<br>会主の第二のアップ2<br>の<br>会主の第二のアップ2<br>の<br>の<br>の<br>の<br>の<br>の<br>の<br>の<br>の<br>の<br>の<br>の<br>の | 共有センター<br>油加<br>(満元センター<br>(の)情報とツール<br>ション<br>(イス<br>ウント<br> |     |

### □Windows Vista

【スタート】→【コントロールパネル】→ 【クラシック表示※】→【管理ツール】を 開きます。

※コントロールパネルを開いても【小さいアイ コン】または、【クラシック表示】にしないと 管理ソールが表示されませんのでご注意くだ さい。

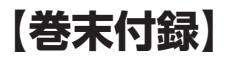

# 領域の確保とフォーマット

| GO                       | ル ・ 管理ジール       | • ig 核素          |           | A<br>A |
|--------------------------|-----------------|------------------|-----------|--------|
| ファイル(F) 編集(E) 表示(V) 9    | ノール(T) ヘルプ(H)   |                  |           |        |
| 🐚 藍理 🔹 川 表示 💌 🖬 見く       | \$ SS20         |                  |           | e      |
| 岩原に入りリンク                 | E 60            | 更新日時             | 83        | サイズ    |
|                          | 橋 iSCS1 イニシエータ  | 2006/11/02 21:54 | ショートカット   |        |
| トキュメント                   | 個イベントビューア       | 2006/11/02 21:54 | ショートカット   |        |
| 目 ビクチャ                   | 「「「長コンピュータの管理   | 2006/11/02 21:54 | ショートカット   |        |
| IHH >>                   |                 | 2000/11/02 21:53 | ショートカット   | _      |
|                          | 展システム構成         | 2006/11/02 21:53 | ショートカット   |        |
| 74119                    |                 | 2006/11/02 21:53 | ショートカット   |        |
| 目 ウエルカム センター             | Ø タスク スケジューラ    | 2006/11/02 21:54 | ショートカット   |        |
| 〇 コンピュータの簡単操作セン?         | 第データ ソース (OOBC) | 2006/11/02 21:53 | ショートカット   |        |
| ◎ S-ステム                  | 国メモリ旅艇ツール       | 2006/11/02 21:53 | SH-http:/ |        |
| 壁 ネットワークと共有センター          | @信頼性とパフォーマン     | 2006/11/02 21:53 | ショートカット   |        |
| 塗 バックアップと復元センター          |                 |                  |           |        |
| ■ パフォーマンスの情報とツー)         |                 |                  |           |        |
| 1 フォント                   |                 |                  |           |        |
| 目前 プリンタ                  |                 |                  |           |        |
| The second second second |                 |                  |           |        |

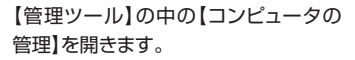

※このとき【ユーザーアカウント制御】ウイン ドウが表示されます。 【続行】をクリックしてください。 続行できない場合はユーザーに管理者として の権限がありません。 システムの管理者にご相談ください。

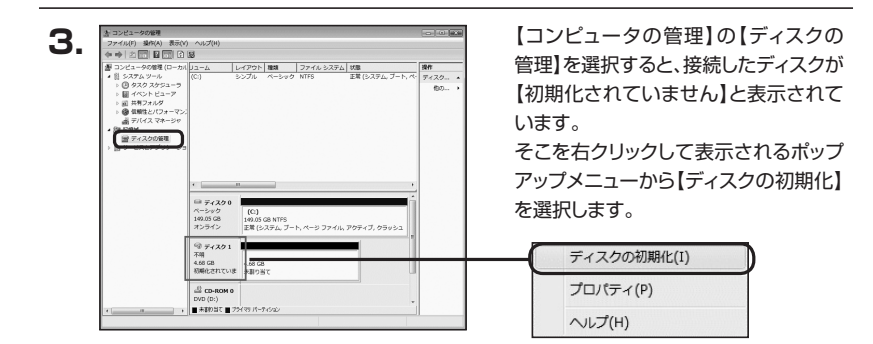

| ティスクの初期化                                                                                                    |                                                                                                    |
|----------------------------------------------------------------------------------------------------|----------------------------------------------------------------------------------------------------|
| 論理ディスクマネージ                                                                                                    | ジャがアクセスできるようにするにはディスクを初期化する必要があります。                                                                                                    |
| ディスクの選択(S):                                                                                                    |                                                                                                    |
| ☑ ディスク1                                                                                                    |                                                                                                    |
|                                                                                                    |                                                                                                    |
|                                                                                                    |                                                                                                    |
|                                                                                                    |                                                                                                    |
| 違択したディスクに次                                                                                                    | 5のパーティション スタイルを使用する                                                                                                    |
| <ul> <li>選択したディスクに次</li> <li>● MBR (マスタブ・</li> <li>● GPT (GUID パ・</li> </ul>                                         | マのパーティション スタイルを使用する。<br>ート レコードXIM<br>ーティンコン テーブルX(G)                                                                                                    |
| 選択したディスクにか<br>● MBR (マスタブ・<br>○ GPT (GUID パ・                                                                         | xのパーティション スタイルを使用する。<br>ート レコードX1M<br>ーティション テーブルX(G)                                                                                                    |
| <ul> <li>選択したディスクに次</li> <li>● MBR (マスタブ)</li> <li>● GPT (GUID パ・</li> <li>注意:以前のパージ<br/>スタイルは、容量が</li> </ul>        | toDパーティション、スタイルを使用する。<br>ート レコードXM0<br>ーティション テーブルXG3<br>コンの Windows では、GPT パーティション、スタイルが認識されません。。<br>19 18 は表記をイスス またな Danixum ペースのコンピュータで使用され           |
| <ul> <li>選択したディスクに次</li> <li>● MBR (マスタブ・</li> <li>● GPT (GUID パ・</li> <li>注意: 以前のパージスタイルは、容量がくいるディスクで使用す</li> </ul> | のパーティシュン スタイルを使用する。<br>ート レコードXMの<br>ーティシュン テーブルXG)<br>この Windows では、GPT パーティシュン スタイルが認識されません。<br>プロ S はなさって スタ、おなは、Januar ペースのコンピュータで使用な11<br>などとお勧めのような |

【ディスクの初期化】ウインドウが表示 されます。

先ほど選択したディスクで間違いないか を確認して【OK】をクリックします。

| <i>□ ディスク</i> 1<br>ベーシック<br>4.68 GB<br>オンライン | 4.68 GB<br>未割り当て                                                   |  |
|----------------------------------------------|--------------------------------------------------------------------|--|
|                                              | 0                                                                  |  |
|                                              | <b>新しいシンプル ボリューム(N)…</b><br>新しいスパン ボリューム(N)…<br>新しいストライプ ボリューム(N)… |  |
|                                              | プロパティ(P)<br>ヘルプ(H)                                                 |  |

【ディスクの初期化】が完了するとディ スクの状態が【オンライン】に変わり ます。

この状態ではまだ使用できません ので、ボリュームを作成してフォーマット する必要があります。

ディスク名の表示の右側の、容量が 表示されているところを【右クリック】 すると、ポップアップメニューが表示 されますので【新しいシンプルボリュー ム】を選択します。

【新しいシンプルボリュームウィザード】 が表示されます。 設定する箇所はありませんので【次へ】 をクリックします。

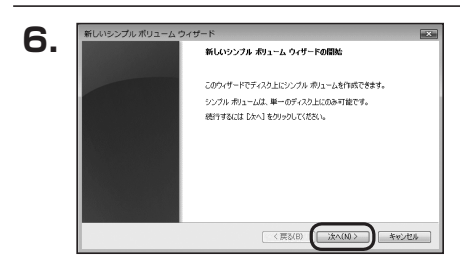

4794

993

< 戻る(B) 次へ(N) キャンセル

7.

新しいシンプル ポリューム ウィザー

最大ディスク領域 (MB):

最小ディスク領域 (MB) シンブル ポリューム サイズ (MB)(S):

【ボリュームサイズの指定】が表示され ボリューム サイズの指定 ロハサイズと最大サイズの間でボリュームのサイズを選択してください。 ます。 MB(メガバイト)単位でボリューム サイズを指定します。

ここで指定したサイズがパーティション サイズとなりますので、任意の数値を 指定してください。

特に指定しなければ最大容量で設定 されます。

設定したら【次へ】をクリックします。

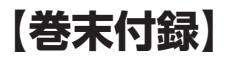

# 領域の確保とフォーマット

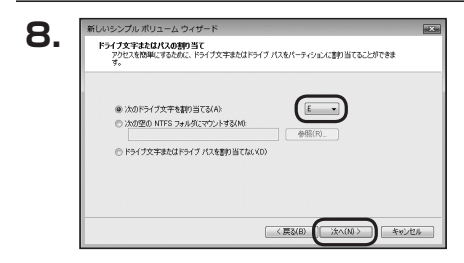

【ドライブ文字またはパスの割り当て】 ウインドウが表示されます。

ドライブ文字はマイコンピュータやエクス プローラで割り当てられるドライブの アルファベットです。

通常、Cが起動ドライブで以降アルファ ベット順に割り当てられます。

特に指定がなければ空いている割り当て 番号のいちばん若いアルファベットが 割り当てられます。

【次の空のNTFSフォルダにマウント する】と【ドライブ文字またはドライブ パスを割り当てない】は通常使いません ので選択しないでください。

こちらの 機能を選択する場合は、 Windowsの説明書、ヘルプ、参考書籍 等をご参照ください。

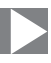

| パーティションのフォーマット<br>このパーティションルンデータを格納するには、最初 | にパーティションをフォーマットする必要があります。      |
|--------------------------------------------|--------------------------------|
| このパリュームをフォーマットするかどうかを選択し<br>ください。          | してくだざい。フォーマットする場合は、使用する設定を選択して |
| ⑦ このポリュームをフォーマットしない(D)                     |                                |
| ◎ このポリュームを次の設定でフォーマット                      | 手否(0):                         |
| ファイル システム(F):                              | NTFS •                         |
| アロケーション ユニット サイズ(A)                        | 既定連                            |
| ポリューム ラベル(V):                              | ポリューム                          |
| D クイック フォーマットする(P)                         |                                |
| マファイルとつ+ルダの圧縮を有効                           | 242(E)                         |

【パーティションのフォーマット】ウインドウ が表示されます。

- ファイルシステム
   NTFSを選択します。他のファイルシステムは使用しないでください。
- アロケーションユニットサイズ

パーティションのアロケーションユニットサイズを指定します。 特に使用するアプリケーション等の指定がない限り、規定値を選択します。

- ボリュームラベル
   マイコンピュータ等から表示されるボリュームラベルを設定します。
- クイックフォーマットする
   このチェックボックスを有効にすると、フォーマットする際にクイックフォーマット でフォーマットを行います。
   通常のフォーマットと違い、ディスクの全領域をベリファイしませんので、時間が かからない替わりに、不良セクタ等の代替も行われません。
   お使いのディスクの状態に合わせて選択してください。

ファイルとフォルダの圧縮を有効にする
 このチェックボックスを有効にすると、ファイルとフォルダの圧縮が有効になります。

通常よりも大きな容量を使用できるようになりますが、パフォーマンスの面では圧縮 されていない状態よりも劣ります。

一部のアブリケーションではこの設定が推奨されていないこともありますのでご注意 ください。

設定が終わりましたら、【次へ】をクリックします。

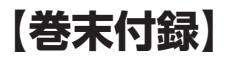

# 領域の確保とフォーマット

| 10  | 新しいシンプル ポリューム ウィザード                                                                                                    | X |
|-----|----------------------------------------------------------------------------------------------------|---|
| 10. | 新しシンプル がりューム ウィザードの完了<br>新しンシンプル がりューム ウィザードの完了<br>新しンシンプル がりューム ウィザードは王和二王子 (よした)<br>スの加速を提供しました<br>アメリン (大学) (大学) (大学) (大学) (大学) (大学) (大学) (大学) |   |
|     | (夏3(8) 売7 キャンセ                                                                                                    | - |

【新しいシンプルボリュームウィザードの 完了】ウインドウが表示されます。

テキストボックスの設定を確認して 【完了】をクリックするとフォーマットが 開始されます。

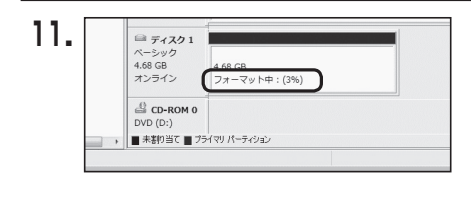

これでフォーマットの作業は完了です。 ディスクの管理の容量表示ウインドウ には、フォーマット完了までの進行状況 が表示されます。

フォーマットが完了すると、マイコン ピュータにディスクが表示され、使用 可能になります。

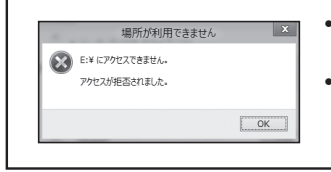

- フォーマット中にディスクにアクセスしようとすると
   警告が表示されますが故障ではありません。
- フォーマット中は、PC、本製品の電源を切ったり、 ケーブルを取り外したり、Windowsを終了しないで ください。故障の原因となります。

# 【巻末付録】

### ハードウェアの取り外し手順

本製品はUSB接続時、PC起動中にハードウェアの取り外しが可能です。 ※製品の中に組み込んだHDD/SSDを取り外す際は、ハードウェアの取り外し処理をした

※要品の中に組み込んだFDD/SSDを取り外す除は、パートウェアの取り外し処理をした 上で、必ず製品の電源をオフにしてから行ってください。

※画面は Windows 8 のものになります。他のOSでは画面が異なりますが、操作方法は同一 となります。

「コンピュータ」等で取り外しを行うデバイスのドライブレターを確認します。
 例:ドライブ(F:)を取り外す場合

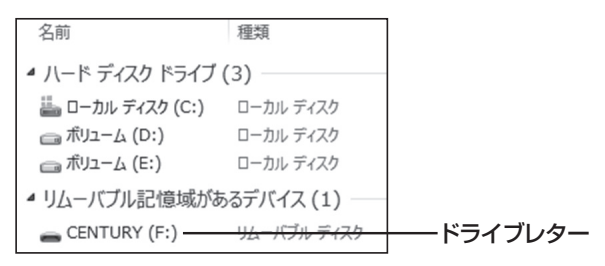

2. タスクトレイの「ハードウェアの安全な取り外し」アイコンをクリックします。

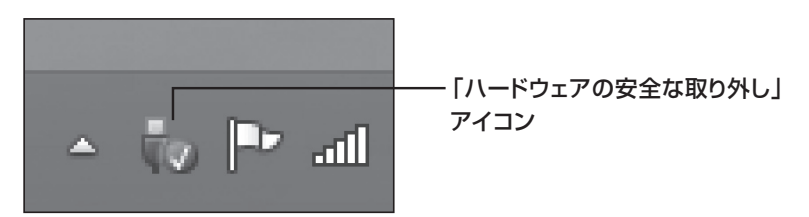

3. 手順1で確認したドライブレターのドライブをクリックします。

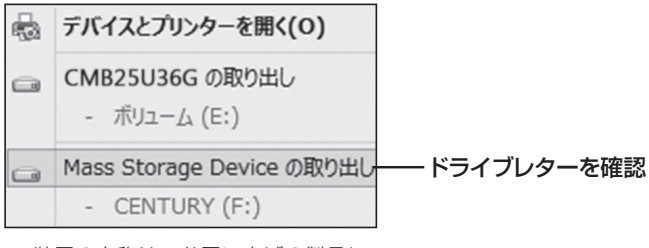

※装置の名称は、お買い上げの製品に よって異なります。

**4.** 取り外し完了のメッセージが表示されたことを確認し、PCまたは本製品 からケーブルを取り外してください。

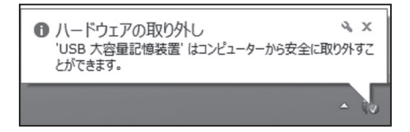

# 【巻末付録】

### Mac OSでの使用方法(Mac OS 10.6~10.10まで)

本項では、Mac OSに新しいHDDを接続した際のフォーマット方法を説明 します。

※Mac OS 10.11以降でフォーマットを行う場合は、巻末付録16【Mac OS 10.11以降 でのフォーマット方法】をご参照ください。

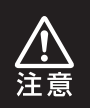

安全なフォーマットのために、すでに接続して使用しているHDD/SSDがある 場合はあらかじめ取り外しを行い、新しいHDD/SSDのみを接続してくだ さい。

●WEBにてフォーマット方法の動画解説があります。ご参照ください。

【Macでのフォーマット方法】

http://www.century.co.jp/support/faq/mac-format.html

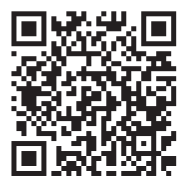

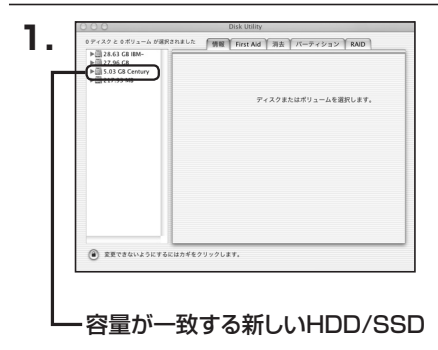

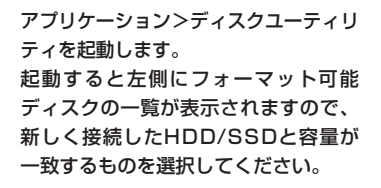

※他のHDD/SSDが表示されている 場合はディスクユーティリティを ー旦終了し、取り外し処理を行って からもう一度ディスクユーティリ ティを起動してください。

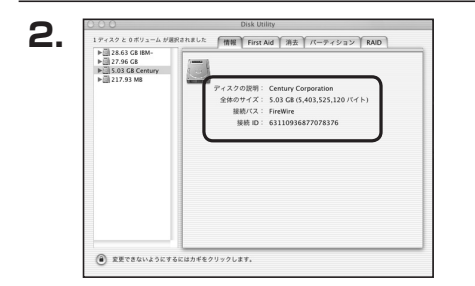

接続されているディスクの情報が表示 されます。

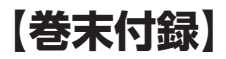

### Mac OSでの使用方法(Mac OS 10.6~10.10まで)(つづき)

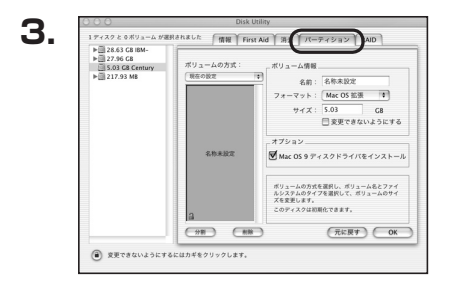

上の「パーティション」タブをクリック します。 パーティション設定を変更できます。

- ボリューム情報は「ボリューム方式」で選択されたボリューム情報を変更します。
   「ボリュームの方式」で別のパーティションを選択すると、パーティション でとに設定を変更することが可能です。
- 名 前:作成するボリューム名を変更できます。
   変更しないと「名称未設定」という名前が付けられます。
- フォーマット:作成するボリュームのフォーマットを選択します。
   Mac OS標準、Mac OS拡張、UNIXファイルシステム、空き容量が 作成できます。
   通常は Mac OS標準か Mac OS拡張を選択してください。
- •**サ イ ズ**:作成するボリュームのサイズを変更できます。
- •オ プ シ ョ ン: Mac OS 9ディスクドライバをインストールチェックをすると、 Mac OS 9で動作するドライバをインストールします。
- 分割:選択されているボリュームを同じ容量で分割します。
- 削 除:選択されているボリュームを削除します。
- 元 に 戻 す: 直前の変更を元に戻します。

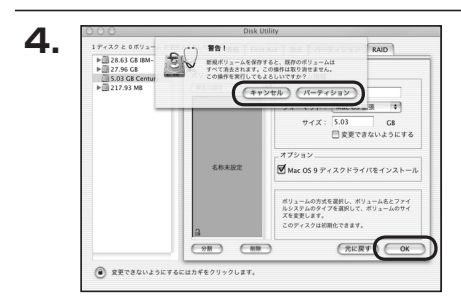

名称未設定

5.

すべて決定したら右下の「OK」をクリック します。 警告が表示されます。

作成する場合は「パーティション」を、 キャンセルする場合は「キャンセル」を クリックします。

フォーマットが完了すると、デスクトップ にHDDアイコンが表示されます。

取り外しをする場合は、このアイコンを Dockの中のごみ箱にドロップします。

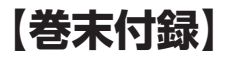

### Mac OS 10.11以降でのフォーマット方法

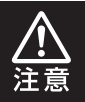

安全なフォーマットのために、すでに接続して使用しているHDDがある場合は、 あらかじめ取り外しを行い、新しいHDDのみを接続してください。

●WEBにてフォーマット方法の動画解説があります。ご参照ください。

【Macでのフォーマット方法(OS X El Capitan[Mac OS 10.11])】 http://www.century.co.jp/support/faq/mac-osx-el-capitan-format.html

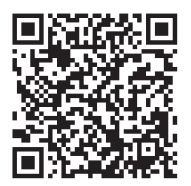

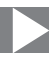

| 1. | セットしたディスクは、このコンピュータで読み取れない<br>ディスクでした。 |
|----|----------------------------------------|
|    | 初期化 無視 取り出す                            |

フォーマットされていないディスクを 接続すると、メッセージが表示されます ので、「初期化…」をクリックすると、ディ スクユーティリティが起動します。 ※手動でディスクユーティリティを起動 する場合は、アプリケーション>ユー ティリティ>ディスクユーティリティを 選択してください。

| ••••                                        | 49 B                    |                     |              |
|---------------------------------------------|-------------------------|---------------------|--------------|
| 內蔵<br>▼ □ Samsung SSD 850<br>□ Macintosh HD | Samsung<br>128.04 GB 未初 | す SSD 840 PRC<br>時代 | ) Seri Media |
| Samsung SSU 840                             |                         |                     |              |
|                                             | 場所:                     | 外部 容量:              | 128.04 GB    |
|                                             | 接続:                     | USB 下位の券            | : 0          |
|                                             | パーティションマップ:             | 非対応 種類:             | ディスク         |
|                                             | CMADT (800)             | -0-54/5" 31.50 ·    |              |

ウインドウ左側「外部」の下に接続されているディスクが表示されますので、フォーマット するディスクを選択します。

※フォーマットするディスクの容量等を確認して間違いないか確認してください。

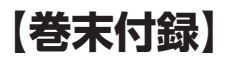

# Mac OS 10.11以降でのフォーマット方法(つづき)

|                                                                          | ディスク:                                                                                                    | 2-ディリティ<br>日<br>第<br>マウント<br>信服                                                                                                    |          |
|--------------------------------------------------------------------------|----------------------------------------------------------------------------------------------------|----------------------------------------------------------------------------------------------------|----------|
| Macintosh HD       Macintosh HD       Macintosh HD       Samsung SSD 840 | *Samsung SSD i<br>*Samsung SSD 840<br>なれたテータがすく<br>メマッマンセンォーマ<br>ス格部:<br>を熟ま<br>フォーマット: OS X<br>方式: GUID | 140 PRi Media*を消去しますか?           PRO Seri Media*を消去すると、そこに従<br>(構成14年)、名前を入力し、パーティシ<br>トを載取してください。           変<br>(パーティションマップ)<br>キャンセル | /edia    |
|                                                                          |                                                                                                    |                                                                                                    | 128.04 G |
|                                                                          | 接続:                                                                                                    | USB 下位の数:                                                                                                    |          |
|                                                                          | パーティションマップ:                                                                                              | 非对応 種類:                                                                                                    | ディスク     |
|                                                                          | S.M.A.R.T. 状況:                                                                                           | 非対応 装置:                                                                                                    | disk     |

●ウインドウ上部にある「消去」ボタンをクリックすると、シートダイアログが表示されますので設定を確認します。

【名前】…ディスクの名前を入力します。

【フォーマット】…通常は「OS X 拡張(ジャーナリング)」を選択してください。

【方式】…通常は「GUIDパーティションマップ」を選択してください。

※MacとWindows両方で利用したい場合は、フォーマットを「MS-DOS(FAT)」または 「exFAT」、方式は「マスターブートレコード」を選択してください。 「MS-DOS(FAT)」は2TBより大きな容量のディスクでは利用できません。 exFATはOSのバージョン(過去のバージョン等)によっては、対応していない場合があり ます。

❷「消去」ボタンをクリックすると、フォーマットが開始されます。

Mac OS 10.11以降でのフォーマット方法

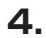

| 0 0 0                                                                                                    | デ<br>タタ<br>First Aid パーテ・                                  | <b>ィスクユーティリティ</b>                                          | <u>(</u> )<br>備報                                   |               |
|----------------------------------------------------------------------------------------------------|------------------------------------------------------------|------------------------------------------------------------|----------------------------------------------------|---------------|
| <ul> <li>戸園</li> <li>マ ③ Samsung SSD 850</li> <li>③ Macintosh HD</li> <li>外部</li> <li>マ ⑤ Samsung SSD 840</li> <li>○ 名称未設定 △</li> </ul> | <ul> <li>「Samsung<br/>株未設定"を<br/>消去プロセスが<br/>す。</li> </ul> | SSD 840 PRO Seri Mer<br>作成中<br><sup>1</sup> 売了しました。続けるには、う | <b>dia"を消去して"名</b><br><sup>先了"をクリックしま<br/>完了</sup> | <i>l</i> edia |
|                                                                                                    | 各称未設定<br>127.69 GB                                         |                                                            |                                                    |               |
|                                                                                                    | 場所:                                                        | 外部                                                         | 容量:                                                | 128.04 GB     |
|                                                                                                    | 接続:                                                        | USB                                                        | 下位の数:                                              | 2             |
|                                                                                                    | パーティションマップ:                                                | GUID パーティションマップ                                            | 種類:                                                | ディスク          |
|                                                                                                    | S.M.A.R.T. 状況:                                             | 非対応                                                        | 装置:                                                | disk1         |

完了のシートダイアログが表示されればフォーマット完了です。

# MEMO

| <br> |  |
|------|--|
| <br> |  |
| <br> |  |
| <br> |  |
| <br> |  |
| <br> |  |
| <br> |  |
| <br> |  |
| <br> |  |
| <br> |  |
| <br> |  |
| <br> |  |
| <br> |  |
| <br> |  |

# MEMO

| <u> </u> |      |
|----------|------|
| •        | Las. |

【巻末付録】

### サポートのご案内

| 【 <b>販売・サポート】</b><br>株式会社 センチュリー | <b>■サポートセンター</b><br>〒277-0872 千葉県柏市十余二翁原240-9                                                                                |
|----------------------------------|----------------------------------------------------------------------------------------------------|
|                                  | 【TEL】04-7142-7533<br>(平日 午前10時~午後5時まで)<br>【FAX】04-7142-7285<br>【Web】http://www.century.co.jp<br>【Mail】 support@century.co.jp |
| CENTURY                          | <b>~お願い~</b><br>修理をご依頼の場合、必ず事前にサポートセンターにて受付を行ってから<br>発送をお願いいたします。                                                            |

# アンケートにご協力をお願いします

センチュリー商品をお買い求めいただき、まことにありがとうございます。 今後の商品開発などの参考にさせていただきますので、下記URLにてアンケートの入力を お願いいたします。

どうぞよろしくお願いいたします。

~弊社商品につきましてのアンケート~

[URL]http://www.century.co.jp/que.html

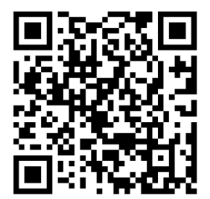

### - 本書に関するご注意 --

- 1. 本書の内容の一部または全部を無断転載することは固くお断りします。
- 2. 本書の内容については、将来予告なく変更することがあります。
- 本書の内容については万全を期して作成いたしましたが、万一ご不審な点や誤り、記載漏れなど、 お気づきの点がございましたらご連絡ください。
- 4. 運用した結果の影響については、【3.】項に関わらず責任を負いかねますのでご了承ください。
- 5. 本製品がお客様により不適当に使用されたり、本書の内容に従わずに取り扱われたり、またはセン チュリーおよびセンチュリー指定のもの以外の第三者により修理・変更されたこと等に起因して生じた 損害等につきましては、責任を負いかねますのでご了承ください。

※記載の各会社名・製品名は各社の商標または登録商標です。

\*This product version is for internal Japanese distribution only.

It comes with drivers and manuals in Japanese.

This version of our product will not work with other languages operating system and we provide help support desk in Japanese only.